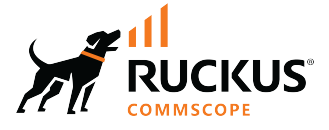

# **RUCKUS Virtual Edge Getting Started Guide**, 2.2.0

Supporting RUCKUS Edge 2.2.0 Release

© 2024 CommScope, Inc. All rights reserved.

No part of this content may be reproduced in any form or by any means or used to make any derivative work (such as translation, transformation, or adaptation) without written permission from CommScope, Inc. and/or its affiliates ("CommScope"). CommScope reserves the right to revise or change this content from time to time without obligation on the part of CommScope to provide notification of such revision or change.

## **Export Restrictions**

These products and associated technical data (in print or electronic form) may be subject to export control laws of the United States of America. It is your responsibility to determine the applicable regulations and to comply with them. The following notice is applicable for all products or technology subject to export control:

These items are controlled by the U.S. Government and authorized for export only to the country of ultimate destination for use by the ultimate consignee or end-user(s) herein identified. They may not be resold, transferred, or otherwise disposed of, to any other country or to any person other than the authorized ultimate consignee or end-user(s), either in their original form or after being incorporated into other items, without first obtaining approval from the U.S. government or as otherwise authorized by U.S. law and regulations.

#### Disclaimer

THIS CONTENT AND ASSOCIATED PRODUCTS OR SERVICES ("MATERIALS"), ARE PROVIDED "AS IS" AND WITHOUT WARRANTIES OF ANY KIND, WHETHER EXPRESS OR IMPLIED. TO THE FULLEST EXTENT PERMISSIBLE PURSUANT TO APPLICABLE LAW, COMMSCOPE DISCLAIMS ALL WARRANTIES, EXPRESS OR IMPLIED, INCLUDING, BUT NOT LIMITED TO, IMPLIED WARRANTIES OF MERCHANTABILITY AND FITNESS FOR A PARTICULAR PURPOSE, TITLE, NON-INFRINGEMENT, FREEDOM FROM COMPUTER VIRUS, AND WARRANTIES ARISING FROM COURSE OF DEALING OR COURSE OF PERFORMANCE. CommScope does not represent or warrant that the functions described or contained in the Materials will be uninterrupted or error-free, that defects will be corrected, or are free of viruses or other harmful components. CommScope does not make any warranties or representations regarding the use of the Materials in terms of their completeness, correctness, accuracy, adequacy, usefulness, timeliness, reliability or otherwise. As a condition of your use of the Materials, you warrant to CommScope that you will not make use thereof for any purpose that is unlawful or prohibited by their associated terms of use.

#### **Limitation of Liability**

IN NO EVENT SHALL COMMSCOPE, COMMSCOPE AFFILIATES, OR THEIR OFFICERS, DIRECTORS, EMPLOYEES, AGENTS, SUPPLIERS, LICENSORS AND THIRD PARTY PARTNERS, BE LIABLE FOR ANY DIRECT, INDIRECT, SPECIAL, PUNITIVE, INCIDENTAL, EXEMPLARY OR CONSEQUENTIAL DAMAGES, OR ANY DAMAGES WHATSOEVER, EVEN IF COMMSCOPE HAS BEEN PREVIOUSLY ADVISED OF THE POSSIBILITY OF SUCH DAMAGES, WHETHER IN AN ACTION UNDER CONTRACT, TORT, OR ANY OTHER THEORY ARISING FROM YOUR ACCESS TO, OR USE OF, THE MATERIALS. Because some jurisdictions do not allow limitations on how long an implied warranty lasts, or the exclusion or limitation of liability for consequential or incidental damages, some of the above limitations may not apply to you.

#### Trademarks

CommScope and the CommScope logo are registered trademarks of CommScope and/or its affiliates in the U.S. and other countries. For additional trademark information see <a href="https://www.commscope.com/trademarks">https://www.commscope.com/trademarks</a>. All product names, trademarks, and registered trademarks are the property of their respective owners.

#### Patent Marking Notice

For applicable patents, see www.cs-pat.com.

## Contents

| Contact Information, Resources, and Conventions                               | 5  |
|-------------------------------------------------------------------------------|----|
| Contacting RUCKUS Customer Services and Support                               |    |
| What Support Do I Need?                                                       | 5  |
| Open a Case                                                                   | 5  |
| Self-Service Resources                                                        |    |
| Document Feedback                                                             |    |
| RUCKUS Product Documentation Resources                                        | 6  |
| Online Training Resources                                                     |    |
| Document Conventions                                                          | 7  |
| Notes, Cautions, and Safety Warnings                                          | 7  |
| Command Syntax Conventions                                                    |    |
| About This Guide                                                              |    |
| Introduction                                                                  |    |
| Introduction                                                                  |    |
| Feature Overview                                                              |    |
| Requirements                                                                  |    |
| Prerequisites                                                                 | 11 |
| Installation Workflow                                                         |    |
| Installing and Charting DUCKUC Vintual Edge on the Unnewsing                  | 45 |
| Installing and Starting DUC(US Virtual Edge on the KVM                        |    |
| Installing and starting ROCKOS Virtual Edge on the KVM                        |    |
| Preparing for installation                                                    |    |
| Installing the ROCKOS VIrtual Edge on a Remerbased Virtual Machine Hypervisor | 10 |
| Installing and starting ROCKOS Virtual Edge OII ESAI                          |    |
| Preparing for installation                                                    |    |
| Obtaining and Starting ROCKOS Virtual Edge on ESAL                            |    |
| Obtaining the RUCRUS Virtual Edge Serial Number and Interface IP Addresses    |    |
|                                                                               |    |
| Onboarding, Authentication and Authorization for RUCKUS One                   | 41 |
| Adding a RUCKUS Edge through the Web User Interface                           | 41 |
| Adding RUCKUS Edge through the Mobile Application                             |    |
| Authenticating the RUCKUS Virtual Edge Using the OTP                          | 50 |
| Regenerating the OTP                                                          |    |
| Configuring and Verifying RUCKUS Virtual Edge on RUCKUS One                   |    |
| Configuring the Port Details                                                  |    |
| Configuring a RUCKUS Edge Link Aggregation Group                              |    |
| Configuring the DNS Server                                                    |    |
| Configuring Static Routes                                                     |    |
| Preparing the ESXi Server for RUCKUS Virtual Edge Deployment                  | 63 |
| Configuring NTP on the ESXi Server                                            |    |
| Enabling PCI Passthrough on the ESXi Server                                   |    |
| Configuring vSwitch on the ESXi Server for RUCKUS Virtual Edge                | 67 |
| Configuring Dynamic Resource Allocation                                       | 73 |
|                                                                               |    |

4

## **Contact Information, Resources, and Conventions**

| • | Contacting RUCKUS Customer Services and Support | 5 |
|---|-------------------------------------------------|---|
| • | Document Feedback                               | 6 |
| • | RUCKUS Product Documentation Resources          | 6 |
| • | Online Training Resources                       | 6 |
|   |                                                 | 0 |
|   | Command Syntax Conventions                      | 7 |

## **Contacting RUCKUS Customer Services and Support**

The Customer Services and Support (CSS) organization is available to provide assistance to customers with active warranties on their RUCKUS products, and to customers and partners with active support contracts.

For product support information and details on contacting the Support Team, go directly to the RUCKUS Support Portal using https://support.ruckuswireless.com, or go to https://www.ruckusnetworks.com and select **Support**.

#### What Support Do I Need?

Technical issues are usually described in terms of priority (or severity). To determine if you need to call and open a case or access the self-service resources, use the following criteria:

- Priority 1 (P1)—Critical. Network or service is down and business is impacted. No known workaround. Go to the Submit a Case section.
- Priority 2 (P2)—High. Network or service is impacted, but not down. Business impact may be high. Workaround may be available. Go to the **Submit a Case** section.
- Priority 3 (P3)—Medium. Network or service is moderately impacted, but most business remains functional. Click the **CONTACT** tab at the top of the page and explore the **Self-Service Online Help** options.
- Priority 4 (P4)—Low. Requests for information, product documentation, or product enhancements. Click the **CONTACT** tab at the top of the page and explore the **Self-Service Online Help** options.

#### **Open a Case**

When your entire network is down (P1), or severely impacted (P2), call the appropriate telephone number listed below to get help:

- Continental United States: 1-855-782-5871
- Canada: 1-855-782-5871
- Europe, Middle East, Africa, Central and South America, and Asia Pacific, toll-free numbers are available at https://support.ruckuswireless.com/contact-us and Live Chat is also available.
- Worldwide toll number for our support organization. Phone charges will apply: +1-650-265-0903

We suggest that you keep a physical note of the appropriate support number in case you have an entire network outage.

### **Self-Service Resources**

The RUCKUS Support Portal at https://support.ruckuswireless.com offers a number of tools to help you to research and resolve problems with your RUCKUS products, including:

- Technical Documentation—https://support.ruckuswireless.com/documents
- Community Forums—https://community.ruckuswireless.com
- Knowledge Base Articles—https://support.ruckuswireless.com/answers
- Software Downloads and Release Notes-https://support.ruckuswireless.com/#products\_grid
- Security Bulletins—https://support.ruckuswireless.com/security

Using these resources will help you to resolve some issues, and will provide the Technical Assistance Center (TAC) with additional data from your troubleshooting analysis if you still require assistance through a support case or Return Merchandise Authorization (RMA). If you still require help, open and manage your case at https://support.ruckuswireless.com/case\_management.

## **Document Feedback**

RUCKUS is interested in improving its documentation and welcomes your comments and suggestions.

You can email your comments to RUCKUS at #Ruckus-Docs@commscope.com.

When contacting us, include the following information:

- Document title and release number
- Document part number (on the cover page)
- Page number (if appropriate)

For example:

- RUCKUS SmartZone Upgrade Guide, Release 5.0
- Part number: 800-71850-001 Rev A
- Page 7

## **RUCKUS Product Documentation Resources**

Visit the RUCKUS website to locate related documentation for your product and additional RUCKUS resources.

Release Notes and other user documentation are available at https://support.ruckuswireless.com/documents. You can locate the documentation by product or perform a text search. Access to Release Notes requires an active support contract and a RUCKUS Support Portal user account. Other technical documentation content is available without logging in to the RUCKUS Support Portal.

White papers, data sheets, and other product documentation are available at https://www.ruckusnetworks.com.

## **Online Training Resources**

To access a variety of online RUCKUS training modules, including free introductory courses to wireless networking essentials, site surveys, and products, visit the RUCKUS Training Portal at https://commscopeuniversity.myabsorb.com/. The registration is a two-step process described in this video. Create a CommScope account and then register for, and request access for, CommScope University.

## **Document Conventions**

The following table lists the text conventions that are used throughout this guide.

#### TABLE 1 Text Conventions

| Convention | Description                                                                                                    | Example                                                            |
|------------|----------------------------------------------------------------------------------------------------|--------------------------------------------------------------------|
| monospace  | Identifies command syntax examples                                                                                     | <pre>device(config)# interface ethernet 1/1/6</pre>                |
| bold       | User interface (UI) components such<br>as screen or page names, keyboard<br>keys, software buttons, and field<br>names | On the <b>Start</b> menu, click <b>All Programs</b> .              |
| italics    | Publication titles                                                                                                    | Refer to the RUCKUS Small Cell Release Notes for more information. |

### Notes, Cautions, and Safety Warnings

Notes, cautions, and warning statements may be used in this document. They are listed in the order of increasing severity of potential hazards.

#### NOTE

A NOTE provides a tip, guidance, or advice, emphasizes important information, or provides a reference to related information.

#### ATTENTION

An ATTENTION statement indicates some information that you must read before continuing with the current action or task.

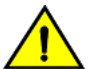

#### CAUTION

A CAUTION statement alerts you to situations that can be potentially hazardous to you or cause damage to hardware, firmware, software, or data.

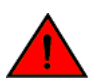

#### DANGER

A DANGER statement indicates conditions or situations that can be potentially lethal or extremely hazardous to you. Safety labels are also attached directly to products to warn of these conditions or situations.

## **Command Syntax Conventions**

Bold and italic text identify command syntax components. Delimiters and operators define groupings of parameters and their logical relationships.

| Convention  | Description                                                                                                    |
|-------------|----------------------------------------------------------------------------------------------------|
| bold text   | Identifies command names, keywords, and command options.                                                                                                    |
| italic text | Identifies a variable.                                                                                                    |
| []          | Syntax components displayed within square brackets are optional.                                                                                                    |
|             | Default responses to system prompts are enclosed in square brackets.                                                                                                    |
| {x   y   z} | A choice of required parameters is enclosed in curly brackets separated by vertical bars. You must select one of the options.                                           |
| x y         | A vertical bar separates mutually exclusive elements.                                                                                                    |
| < >         | Nonprinting characters, for example, passwords, are enclosed in angle brackets.                                                                                         |
|             | Repeat the previous element, for example, member[member].                                                                                                    |
| \           | Indicates a "soft" line break in command examples. If a backslash separates two lines of a command input, enter the entire command at the prompt without the backslash. |

## **About This Guide**

## Introduction

This RUCKUS Virtual Edge Getting Started Guide provides information on applications that are used to install and configure the RUCKUS Virtual Edge device. You can download the installation guide from RUCKUS support website:

https://support.ruckuswireless.com/documents

Before deploying RUCKUS Virtual Edge, refer to the latest software and the release documentation.

- Release Notes and other user documentation are available at: https://support.ruckuswireless.com/documents.
- Software upgrades are available at: https://support.ruckuswireless.com/software.
- Software license and limited warranty information are available at: https://support.ruckuswireless.com/warranty.

## Introduction

Built to run on hardware as well as virtual platforms, RUCKUS Edge runs services as applications on hardware in the customer's local networks as well as independently if the switch connection is down.

## **Feature Overview**

The RUCKUS Edge device is developed to provide distributed services to meet latency and fault tolerance requirements. The following are core principles in developing the RUCKUS Edge:

- The RUCKUS Edge device is developed using cloud-native design principles and interfaces.
- The infrastructure and application services are designed to run in any cloud-native compliant operating system.
- The RUCKUS Edge device's infrastructure and application services run in standard server hardware and on virtual machines.

## Requirements

Ensure one of the following requirement is available to onboard a RUCKUS Edge device.

- VMware<sup>®</sup> ESXi<sup>™</sup>
- Linux<sup>®</sup> Kernel-based Virtual Machine (KVM)

## **Prerequisites**

The following are the prerequisites to onboard a RUCKUS Edge device.

- A hypervisor on which to install RUCKUS Virtual Edge.
- A RUCKUS One account.
- A RUCKUS Edge virtual device (RUCKUS Virtual Edge) distribution package (.OVA file), available for download from the RUCKUS Support website.
- A Virtual Machine (VM) with recommended system resources for the number of APs and wireless clients to manage the network.
- For RUCKUS Edge to be managed by RUCKUS One, and to function properly, configure your firewall to allow for outbound connectivity according to the following guidelines.

Outbound HTTPS (TCP 443) from RUCKUS Edge to:

- https://ap-registrar.ruckuswireless.com
- https://sw-registrar.ruckuswireless.com
- https://ocsp.comodoca.com
- https://ocsp.entrust.net
- https://ruckus.cloud
- https://eu.ruckus.cloud
- https://asia.ruckus.cloud
- https://device.ruckus.cloud
- https://device.eu.ruckus.cloud
- https://device.asia.ruckus.cloud

- https://storage.googleapis.com
- https://edge-docker-registry.asia.ruckus.cloud
- https://edge-docker-registry.eu.ruckus.cloud
- https://edge-docker-registry.ruckus.cloud

## **Installation Workflow**

The RUCKUS Virtual Edge installation workflow is outlined in the following table.

#### TABLE 2 RUCKUS Virtual Edge Installation Workflow

| Steps  | Procedure                                                                    | Description                                                                                                    |
|--------|------------------------------------------------------------------------------|----------------------------------------------------------------------------------------------------|
| Step 1 | Installing and Starting RUCKUS Virtual Edge on the<br>Hypervisor on page 15  | This task comprises installing an instance of RUCKUS<br>Virtual Edge on the hypervisor, configuring PCI<br>devices, obtaining the device serial number, and<br>configuring the RUCKUS Virtual Edge internal<br>services network.                                                                             |
| Step 2 | Onboarding, Authentication and Authorization for<br>RUCKUS One on page 41    | This task comprises adding the RUCKUS Virtual Edge<br>device to the RUCKUS One management platform<br>and entering a one-time password to authenticate<br>and onboard the RUCKUS Virtual Edge device,<br>resulting in the device status changing to <b>Needs port</b><br><b>config</b> .                     |
| Step 3 | Configuring and Verifying RUCKUS Virtual Edge on<br>RUCKUS One on page 53    | This task comprises configuring port interfaces, a<br>link aggregation group, a DNS server, and static<br>routes for the RUCKUS Virtual Edge device, resulting<br>in the device status changing to <b>Operational</b> .                                                                                      |
| Step 4 | Configuring vSwitch on the ESXi Server for RUCKUS<br>Virtual Edge on page 67 | This task comprises configuring NTP to synchronize<br>the time on the ESXi server with an external NTP<br>server of your choosing, and enabling PCI<br>passthrough on NIC ports to allow RUCKUS Virtual<br>Edge device to directly access the server's physical<br>GPU card, bypassing the hypervisor layer. |
| Step 5 | Configuring vSwitch on the ESXi Server for RUCKUS<br>Virtual Edge on page 67 | This task comprises configurations on the ESXi server<br>to add a standard virtual switch on the ESXi server<br>(facilitating the RUCKUS Virtual Edge device<br>connectivity with the network), add the vSwitch to a<br>port group, and deploy the RUCKUS Virtual Edge<br>device and port group.             |
| Step 6 | Configuring Dynamic Resource Allocation on page<br>73                        | This task allows you to modify the number of server<br>hardware CPU resources available for dynamic<br>allocation to the RUCKUS Virtual Edge services and<br>applications.                                                                                                    |

# Installing and Starting RUCKUS Virtual Edge on the Hypervisor

| • | Installing and Starting RUCKUS Virtual Edge on the KVM | 15   |
|---|--------------------------------------------------------|------|
| • | Installing and Starting RUCKUS Virtual Edge on ESXi    | . 23 |

## Installing and Starting RUCKUS Virtual Edge on the KVM

### **Preparing for Installation**

#### **KVM CPU/IO Requirements**

#### TABLE 3 OS and Hardware Requirements

| Component                            | Requirement                                                         |  |
|--------------------------------------|---------------------------------------------------------------------|--|
| Supported OS versions                | Debian 11, Rocky Linux 8                                            |  |
| CPU                                  | Intel i7 or higher, with a minimum of 4 physical cores per instance |  |
| Memory                               | Minimum 8GB per instance                                            |  |
| Disk                                 | 32 GB per instance                                                  |  |
| NICs                                 | 1Gbps: Intel I350                                                   |  |
|                                      | • 10Gbps: Intel X520, X550, X710, XL710, and X722                   |  |
| Optic Connectors                     | Intel-compatible                                                    |  |
| Core switch (for certain topologies) | RUCKUS ICX switch family or a third-party switch                    |  |

#### **Required Software Packages**

Ensure the latest software packages are installed for upgrade and bug fixes.

#### TABLE 4 OS Versions

| OS            | Toolkit                                                |
|---------------|--------------------------------------------------------|
| Debian 11     | libvirt-daemon-system, ovmf, qemu-system-x86, virtinst |
| Rocky Linux 8 | libvirt, edk2-ovmf, qemu-kvm, virt-install             |

#### **TABLE 5** Install Required Packages

| OS            | Command                                                                                   |
|---------------|-------------------------------------------------------------------------------------------|
| Debian 11     | sudo apt-get update<br>sudo apt-get install <pkg_name> [<pkg_name>]</pkg_name></pkg_name> |
| Rocky Linux 8 | <pre>sudo dnf update sudo dnf install <pkg_name> [<pkg_name>]</pkg_name></pkg_name></pre> |

#### libvirt

1. Check if **libvirtd** is running:

pgrep libvirtd

If nothing is returned by  ${\tt pgrep},$  start the libvirtd service manually:

sudo systemctl start libvirtd.service

2. Make the **libvirtd** service automatically start at host boot:

sudo systemctl enable libvirtd.service

#### 3. Disable libvirtd AppArmor profile.

#### TABLE 6 Disabling the Profile

| OS            | Command                                                                                                    |
|---------------|----------------------------------------------------------------------------------------------------|
| Debian 11     | By default, AppArmor is enabled for Debian 11.                                                                                               |
|               | Unload <b>libvirtd</b> AppArmor profile.                                                                                                    |
|               | <pre>sudo apparmor_parser -R /etc/apparmor.d/ usr.sbin.libvirtd sudo ln -s /etc/apparmor.d/ usr.sbin.libvirtd /etc/apparmor.d/disable/</pre> |
| Rocky Linux 8 | NA                                                                                                    |

#### Networking

RUCKUS Virtual Edge needs at least one network interface to function, either a PCI passthrough or a virtio interface.

#### **PCI Passthrough Support**

Skip this section if there is no requirement to use NIC PCI passthrough.

1. Enable IOMMU support.

#### NOTE

You can check this by checking the status of the /sys/kernel/iommu\_groups directory. If this directory exists and has content, IOMMU is likely enabled.

| Debian 11                                                                | Rocky Linux 8                                                                                                    |
|--------------------------------------------------------------------------|----------------------------------------------------------------------------------------------------|
| Debian 11 Linux kernel has<br>CONFIG_INTEL_IOMMU_DEFAULT_ON_INTGPU_OFF=y | If IOMMU is not enabled or you need to adjust its settings, you will usually need to modify your GRUB (or GRUB2) configuration, as follows: . Here's how you can do it:                |
| NOTE<br>No manual enabling required.                                     | <ul> <li>Make a backup of the original grub.cfg file.sudo grub2-mkconfig -o<br/><grub_cfg_path></grub_cfg_path></li> </ul>                                                             |
|                                                                          | <b>NOTE</b><br>The < <i>GRUB_CFG_PATH</i> > depends on the host OS<br>installation type: legacy BIOS boot or UEFI boot. Find the<br>original file grub.cfg in /boot and make a backup. |
|                                                                          | • Edit the GRUB configuration file using a text editor (such as nano or vi):                                                                                                    |
|                                                                          | sudo vi /etc/default/grub                                                                                                    |
|                                                                          | • Locate the GRUB_CMDLINE_LINUX parameter and append intel_iommu=on.                                                                                                    |
|                                                                          | GRUB_CMDLINE_LINUX=" intel_iommu=on"                                                                                                    |
|                                                                          | • Save the file and exit the text editor.                                                                                                    |
|                                                                          | • After making changes to the GRUB configuration file, update GRUB to apply the changes.                                                                                               |

#### TABLE 7 Enabling IOMMU Support

#### 2. Auto-insert the **vfio-pci** driver at boot.

echo 'vfio-pci' | sudo tee /etc/modules-load.d/vfio-pci.conf

#### 3. Enable user access to the vfio device files.

#### NOTE

Ensure you log in using the user account that is going to execute the installation process and not the 'root' account.

For example, if the user \$USER is the one that is going to execute the .bin file.

```
echo 'SUBSYSTEM=="vfio", OWNER="root", GROUP="kvm"' | sudo tee /etc/udev/rules.d/10-qemu-hw-
users.rules
sudo usermod -aG kvm "$USER"
```

4. Edit /etc/security/limits.conf, for example, sudo vi /etc/security/limits.conf and add the two lines for the normal user that is going to execute the .bin file to unlimit memlock.

foo soft memlock unlimited foo hard memlock unlimited

#### NOTE

Replace foo with your account name (not the root) that is going to execute the installation process.

- 5. Reboot the host after completing the preparation for PCI passthrough and verify:
  - If IOMMU is enabled by checking the /sys/kernel/iommu groups directory again.
  - If vfio-pci is loaded by entering the: lsmod | grep vfio\_pci command again.

#### Virtual Network

Skip this section if there is no requirement to use virtio virtual network interfaces. 1.

Use one of the following methods to create bridges for RUCKUS Virtual Edge.

Using libvirt commands and XML-based configurations. •

#### TABLE 8 Example: libvirt default network

| Debian 11                                                                                                    | Rocky Linux 8                                                                                                    |  |
|----------------------------------------------------------------------------------------------------|----------------------------------------------------------------------------------------------------|--|
| sudo virsh net-define /etc/libvirt/qemu/<br>networks/default.xml<br>sudo virsh net-start default<br>sudo virsh net-autostart default | The configuration is enabled by default when libvirt is installed and started.<br>A bridge, virbr0, with NAT/DHCP services is created and ready for virtio interfaces to attach. |  |
| A bridge, virbr0, with NAT/DHCP services is created and is ready for virtio interfaces to attach.                                    |                                                                                                    |  |
| Manually create a bridge using the following commands:                                                                               |                                                                                                    |  |

Manually create a bridge using the following commands:

sudo ip link add name vse-br0 type bridge sudo ip link set dev vse-br0 up

Add some host network interfaces, for example, eth0 to the bridge

sudo ip link set dev eth0 master vse-br0

Add NAT/DHCP services for devices that connect to the bridge.

A bridge named **vse-br0** is created and ready for virtio interfaces to attach.

Enable permission to access bridges. 2.

This applies to both methods listed in the previous step.

#### TABLE 9 Permission to Access Bridges

| Debian 11                                                | Rocky Linux 8                     |
|----------------------------------------------------------|-----------------------------------|
| sudo mkdir -p /etc/qemu<br>sudo vi /etc/qemu/bridge.conf | sudo vi /etc/qemu-kvm/bridge.conf |

Provide permission to create network tunnel devices. 3.

#### **TABLE 10** Permission to Create Network Tunnel Devices

| Debian 11                                      | Rocky Linux 8                                                                 |
|------------------------------------------------|-------------------------------------------------------------------------------|
| sudo chmodu+s /usr/lib/qemu/qemu-bridge-helper | By default, /usr/libexec/qemu-bridge-helper has already been set with setuid. |

#### Installing the RUCKUS Virtual Edge on a Kernel-based Virtual Machine Hypervisor

This section describes how to install the RUCKUS Virtual Edge on a KVM hypervisor.

- Download the vRUCKUS-Edge-2.2.0.xxxx.bin file that includes the QCOW2 and tool script. 1.
- Copy the image to the KVM. 2.
- 3. Open the terminal window.

Installing and Starting RUCKUS Virtual Edge on the KVM

4. Make the image bin file executable by entering the following command: ./vRUCKUS-Edge-2.2.0.xxxx.bin. For example: use 2.2.0.924 version.

The End User License Agreement (EULA) is displayed.

FIGURE 1 RUCKUS Virtual Edge End User License Agreement

| [fooBbar]\$ ./vRUCRUS-Edge-2.2.0.1031.bin<br>SmartZone, RUCRUS Edge, and Ruckus Network Director                                                                                                    |
|----------------------------------------------------------------------------------------------------|
| PLEASE READ THIS SOFTWARE LICENSE AGREEMENT CAMEFULLY. RUCKUS WIRELESS LLC ("RUCKUS") IS WILLING TO LICENSE THE SOFTWARE TO YOU ("LICENSEE") ONLY ON THE CONDITION THAT THE LICENSEE ACCEPTS ALL OF THE FOLLOWING TERMS AND CONDITIONS.<br>THIS SOFTWARE LICENSE AGREEMENT COVERNS LICENSEE'S USE OF THE RUCKUS SOMETZONE SOFTWARE, RUCKUS EDES OFTWARE, MOXOR RUCKUS NETWORK DIRECTOR SOFTWARE, ICENSE AGREEMENT GOVERNS LICENSEE'S USE OF THE RUCKUS SWATZONE SOFTWARE, RUCKUS EDES OFTWARE, MOXOR RUCKUS NETWORK DIRECTOR SOFTWARE, ICENSE AGREEMENT GOVERNS, USES OR INSTALLS THE SOFTWARE, AS AN BAPLOYEE OF, OR AS AN AGENT OR CONTRACTOR FOR THE BENEFIT OF, A COMPANY, THAT COMPANY SHALL BE DEMED THE LICENSEE AND THE USER REPRESENTS THAT IT HAS THE<br>POWER AND AUTHORITY TO ACCEPT THIS AGREEMENT ON BEHLAR OF THE COMPANY.<br>BY DOWILOADING, USING THE INSEE ACKNOMENCES THAT TH HAS READ THIS LICENSE AND AGREES TO BE BOUND BY ITS TEMES AMD CONDITIONS. IF LICENSEE AND THE USER REPRESENTS THAT IT HAS THE<br>BY DOWILOADING, USING THE INSEE ACKNOMENCES THAT TI HAS READ THIS LICENSE AND AGREES TO BE BOUND BY ITS TEMES AMD CONDITIONS. IF LICENSEE AND THE TERMS AND CONDITIONS OF THIS LICENSE, RUCKUS<br>IS UNWILLING TO LICENSE THE SOFTWARE. LICENSEE ACKNOMENCES THAT TH HAS READ THIS LICENSE AND SHALL BE GOVEN AFULL REFUND OF ANY LICENSE FEES ACTUALLY PAIL FOR THE SOFTWARE.     |
| 1) Definitions<br>"Device" mans a single Ruckus access point on Licensee's network.<br>"Bocumentation" means the published technical manuals, including any updates thereto, relating to the use of the Software made generally available by Ruckus.<br>"Evaluation Term" means the limited period of time following Licensee's initial download of the Software during which Licensee is permitted to use the Software without placing an Order; provided, that the Evaluation Term is subjec<br>to early termination as provided in this agreement. If no time period is specified, the Evaluation Term is subjec<br>to early termination as provided in this agreement. If no time period is specified, the Evaluation Term shall be ninety (OgO days.<br>"Software" means a copy of a machine executable version of a Ruckus software product that Ruckus makes available to Licensee for download onto equipment owned or controlled by Licensee, and any error corrections, updates or upgrad<br>es of such software product that Ruckus makes available to Licensee.<br>"Order" means one or more ordering documents or transactional records in the form required by Ruckus from Licensee (or a Ruckus Channel Partner for the benefit of Licensee) to activate the Software or increase the Authorized Devic<br>"Ruckus Channel Partner" means an entity authorized by Ruckus to sell Licensee to Software. |
| 2) Software<br>a) Trial Evaluation and License. If an Order has not been placed by or for Licensee, Ruckus will make the Software available to Licensee solely for download and evaluation upon Licensee's acceptance of the terms of this agreement.<br>. Upon download, the Evaluation Term shall commence. Subject to Licensee's compliance with the terms of the agreement and any applicable Documentation, Ruckus hereby grants to Licensee during the Evaluation Term a personal, Junited, non-<br>evaluation. Devaluation Term shall commence. Subject to Licensee's compliance with the terms of the agreement and any applicable Documentation, Ruckus hereby grants to Licensee during the Evaluation Term a personal, Junited, non-<br>evaluation and the Software for its internal non-commercial evaluation purposes only: provided, that upon termination or experision of the Software for its internal non-commercial evaluation purposes only: provided.                                                                                                    |

5. After checking the EULA, enter **y** to accept the agreement.

The Virtual Edge installation process begins.

FIGURE 2 Virtual Edge Installation Process

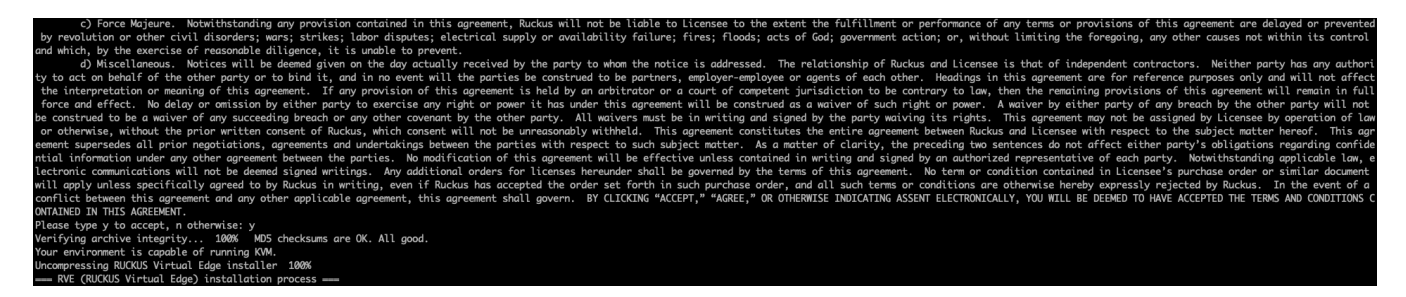

- 6. In the new RUCKUS Virtual Edge, configure the following:
  - Enter 1 and enter a **New name** for the RUCKUS Virtual Edge.
  - Enter 2 and enter the New directory (absolute path). The location where you want to store the RUCKUS Virtual Edge disk image.
  - Enter 4 to confirm the name and directory for the new RUCKUS Virtual Edge device.
- 7. Enter **Y** to confirm select and continue.

- 8. Configure the number virtual CPUs and memory size required for the RUCKUS Virtual Edge VM host.
  - Selected vCPUs
  - Selected memory size

FIGURE 3 Configuring vCPUs and Memory Size

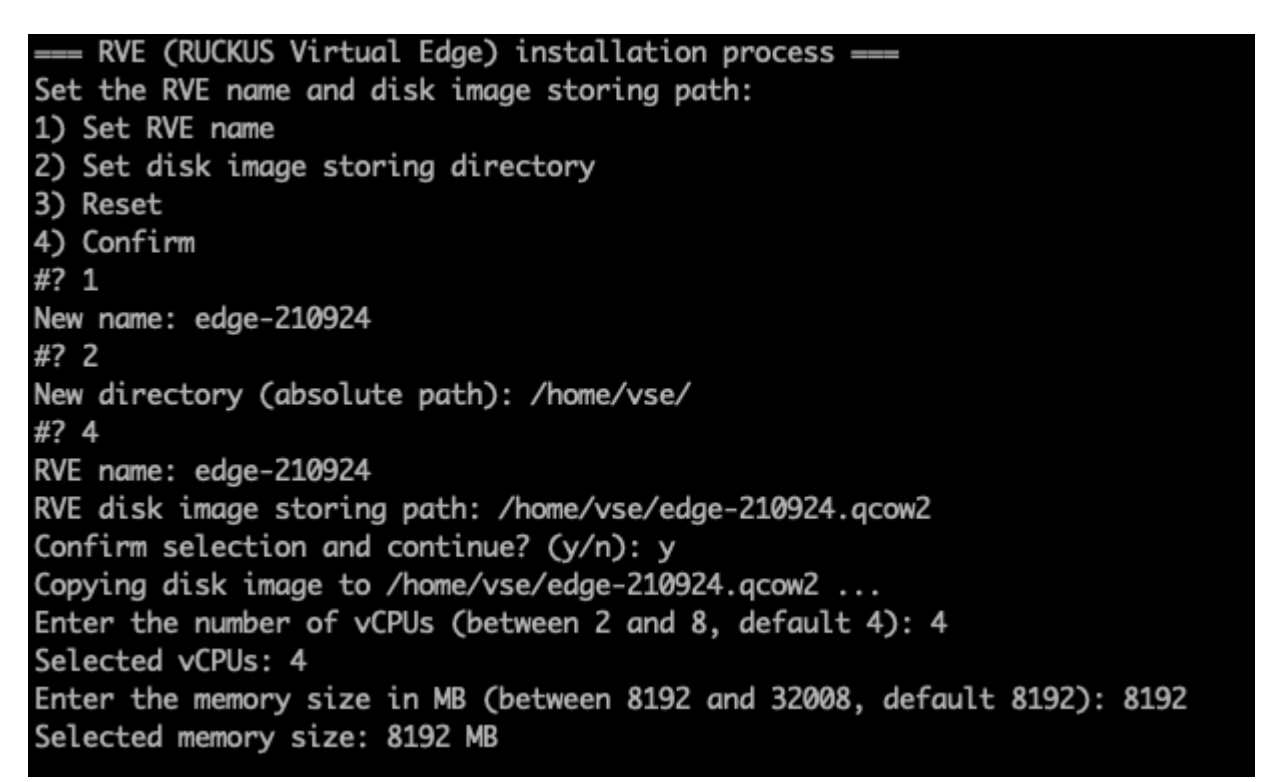

 (Optional) You must configure at least one network interface for RUCKUS Virtual Edge to operate. The interface can either be a PCI or a virtio interface, or a combination of both. To configure a PCI interface, enter the PCI ID corresponding to the selected PCI passthrough interface.

The address of the selected PCI interface is displayed.

10. Enter the PCI interface ID and enter 4 at the **Confirm Selection** prompt.

11. Enter y to Confirm selection and continue.

FIGURE 4 Configuring PCI Interface

System network interfaces: PCI Address: 0000:00:19.0, PCI ID: 8086:153a, Driver: e1000e, IOMMU Group: /sys/kernel/iommu\_groups/6 PCI Address: 0000:05:00.0, PCI ID: 14e4:165a, Driver: tg3, IOMMU Group: /sys/kernel/iommu\_groups/15 RVE needs at least 1 network interface to work. If virtio is preferred, choose 'Confirm Selection' without any PCI address selections to prevent using PCI passthrough. Choose PCI passthrough network interfaces: 1) 0000:00:19.0 2) 0000:05:00.0 3) Reset Selection 4) Confirm Selection #? 1 Selected PCI Addresses: 0000:00:19.0 #? 4 Selected PCI Addresses: 0000:00:19.0 Confirm selection and continue? (y/n): y

- 12. (Optional) If you choose to add a virtio interface, type 1 and press enter. Else, proceed to Step 14.
- 13. At the Host bridge name for the virtio connection prompt, type the bridge name and press enter.
- 14. Type **3** and press enter.
- 15. At the Confirm and continue? prompt, type y and press enter.

FIGURE 5 Virtio Interface Selection

```
Add virtio interfaces:

1) Add a virtio

2) Reset virtio

3) Done adding virtio

#? 1

Host bridge name for the virtio connection: virbr0

#? 3

To add 1 virtio interfaces to bridges: virbr0

Confirm and continue? (y/n): y

Using network options: --hostdev 0000:00:19.0 --network bridge=virbr0,model=virtio

Executing virt-install...

Starting install...

Starting install...

Domain creation completed.

You can restart your domain by running:

virsh --connect gemu:///session start edge-210925
```

16. (Optional) Rebind network device drivers. Enter ./dpdk-devbind.py --status-dev net to view the status of the PCI passthrough devices.

#### NOTE

Skip Step 16 and Step 17 if no PCI passthrough interface was selected in Step 9.

17. Enter sudo ./dpdk-devbind.py -b vfio-pci <PCI device ID> to rebind the selected PCI passthrough device to the vfio-pci usage.

FIGURE 6 Rebinding the PCI Passthrough Device

| [foo@bar]\$ realpath ./dpdk-devbind.py<br>/home/vse/dpdk-devbind.py<br>[foo@bar]\$ ./dpdk-devbind.pystatus-dev net |
|----------------------------------------------------------------------------------------------------|
| Network devices using kernel driver                                                                                |
| <pre>@</pre>                                                                                                    |
| Network devices using DPDK-compatible driver                                                                       |
| <br>0000:00:19.0 'Ethernet Connection I217-LM 153a' drv=vfio-pci unused=e1000e                                     |
| Network devices using kernel driver                                                                                |
|                                                                                                    |

After the RUCKUS Virtual Edge script is deployed, by default, the Edge VM is powered off.

18. Manually power on the virtual machine using the command: virsh start [<VSE\_NAME>].

FIGURE 7 Virtual Edge Setup on KVM

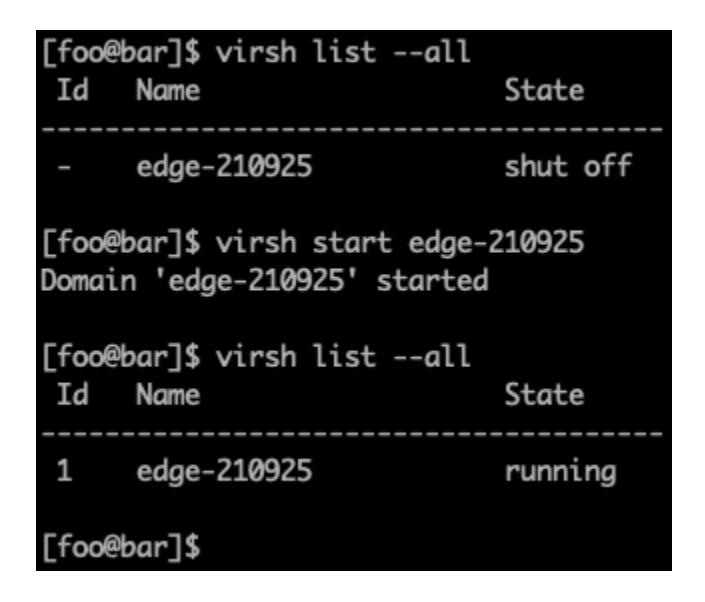

You have completed setting up the RUCKUS Virtual Edge on the KVM hypervisor.

## Installing and Starting RUCKUS Virtual Edge on ESXi

## **Preparing for Installation**

#### VMware<sup>®</sup> ESXi<sup>™</sup> Requirements

#### **TABLE 11** System Requirements

| Hardware and Software                | System/Version                                                      |  |
|--------------------------------------|---------------------------------------------------------------------|--|
| VMWare                               | VMware <sup>®</sup> ESXi <sup>™</sup> 6.7, 7.0, or later            |  |
| СРИ                                  | Intel i7 or higher, with a minimum of 4 physical cores per instance |  |
| Memory                               | Minimum 8GB per instance                                            |  |
| Disk Requirements                    | 32 GB per instance                                                  |  |
| NIC Cards                            | • 1Gbps: Intel I350                                                 |  |
|                                      | • 10Gbps: Intel X520, X550, X710, XL710, and X722                   |  |
| Optic Connectors                     | Intel-compatible                                                    |  |
| Core switch (for certain topologies) | RUCKUS ICX switch family                                            |  |

### Installing and Starting RUCKUS Virtual Edge on ESXi

To deploy RUCKUS Virtual Edge on the physical server, ensure to connect the WAN cable and the optional LAN cable to the appropriate physical ports on the Network Interface Card (NIC).

Installing and Starting RUCKUS Virtual Edge on ESXi

Use the .OVA file downloaded from the RUCKUS Support site and install an instance of RUCKUS Virtual Edge on the hypervisor.

1. Log in to VMware<sup>®</sup> ESXi<sup>™</sup>.

This displays the VMware<sup>®</sup> ESXi<sup>™</sup> home page.

FIGURE 8 VMware<sup>®</sup> ESXi<sup>™</sup> Screen

| vmware esxi"               |                                                                                                    |                                                                                                    | root@                             | 10.176.182.105 - Help - Q Search -                                                                                                    |  |
|----------------------------|----------------------------------------------------------------------------------------------------|----------------------------------------------------------------------------------------------------|-----------------------------------|----------------------------------------------------------------------------------------------------|--|
| Navigator                  | Iocalhost.localdomain                                                                                          |                                                                                                    |                                   |                                                                                                    |  |
|                            | Get vCenter Server      Get vCenter Server     Gealhost.localdo     Version: 7.4     State: Nt     Uptime: 6.4 | Register VM   👔 Shut down 🕼 Reboot<br>omain<br>Update 3<br>mal (not connected to any vCenter Server)<br>I8 days | C Refresh   🏠 Actions             | CPU FREE: 12.3 GHz<br>45%<br>USED: 10.1 GHz CAPACITY: 22.5 GHz<br>MEMORY FREE: 11.5 GB<br>05%<br>USED: 20.73 GB CAPACITY: 31.88 GB<br>STORAGE FREE: 570.08 GB<br>USED: 37.42 GB CAPACITY: 616.5 GB                                                                                                    |  |
| > mic5                     |                                                                                                    |                                                                                                    |                                   |                                                                                                    |  |
| → E Storage                | ✓ Hardware                                                                                                    |                                                                                                    | ▼ Configuration                   |                                                                                                    |  |
| v 🔮 Networking 2           | Manufacturer                                                                                                   | Dell Inc.                                                                                                    | Image profile                     | DEL-ESXI-703_20328353-A09 (Dell Inc.)                                                                                                    |  |
| Storage                    | Model                                                                                                    | PowerEdge R350                                                                                                  | vSphere HA state                  | Not configured                                                                                                    |  |
| Vetworking                 | CPU                                                                                                    | 8 CPUs x Intel(R) Xeon(R) E-2378G CPU @<br>2.80GHz                                                              | ▶ vMotion                         | Not supported                                                                                                    |  |
| More networks              | Memory                                                                                                    | 31.88 GB                                                                                                    | ▼ System Information              |                                                                                                    |  |
| More VMs                   | Virtual flash                                                                                                  | 3.12 GB used, 119.75 GB capacity                                                                                | Date/time on host                 | Thursday, January 18, 2024, 05:21:43 UTC                                                                                                    |  |
| Storage                    | 🕶 🧕 Networking                                                                                                 |                                                                                                    | Install date                      | Monday, January 30, 2023, 18:17:47 UTC                                                                                                    |  |
| Networking 2     Storage 1 | Hostname                                                                                                    | localhost.localdomain                                                                                           | Asset tag                         |                                                                                                    |  |
| • Q Networking 2           | IP addresses                                                                                                   | 1. vmk0: 10.176.182.105                                                                                         | Serial number                     | 4M791V3                                                                                                    |  |
| Mara potwarka              | DNS servers                                                                                                    | 1. 10.176.4.10<br>2. 10.176.4.11                                                                                | BIOS version<br>BIOS release date | 1.4.2<br>Thursday, August 25, 2022, 05:30:00 +0530                                                                                                    |  |
| More VMs                   | Default gateway                                                                                                | 10.176.182.1                                                                                                    | ▼ Performance summary la          | st hour                                                                                                    |  |
| ▼ Q Networking 2           | IPv6 enabled                                                                                                   | No                                                                                                    |                                   |                                                                                                    |  |
| > 💌 vmnic5                 | Host adapters                                                                                                  | 3                                                                                                    |                                   | Consumed host tero                                                                                                    |  |
| More VMs                   | Networks                                                                                                    | Name VMs                                                                                                    | 100                               | 30                                                                                                    |  |
| Storage                    |                                                                                                    | PGRP_NIC5 0                                                                                                    | 80                                | 25 25                                                                                                    |  |
| Networking                 |                                                                                                    | VM Network 0                                                                                                    |                                   | 20 E                                                                                                    |  |
| → m vmnic5                 | ▼ I Storage                                                                                                    |                                                                                                    | Post Post                         | To st                                                                                                    |  |
| More networks              | Physical adapters                                                                                              | 2                                                                                                    | 40 40                             | The second second secon |  |
|                            | Datastores                                                                                                    | NameTypeCaFreedatastore1V6157                                                                                   | 20                                | 5 GB                                                                                                    |  |
|                            |                                                                                                    |                                                                                                    | 0<br><b>15:53</b> 16:03           | 16:20 16:36 <b>16:53</b><br>Time                                                                                                    |  |
|                            | Recent tasks                                                                                                   |                                                                                                    |                                   |                                                                                                    |  |

#### 2. Click Host > Create/Register VM.

This displays the **New virtual machine** window. In this window, click **Deploy a virtual machine from an OVF or OVA file** and click **Next**. This displays the **Select OVF and VMDK files** screen.

FIGURE 9 Select a Creation Type

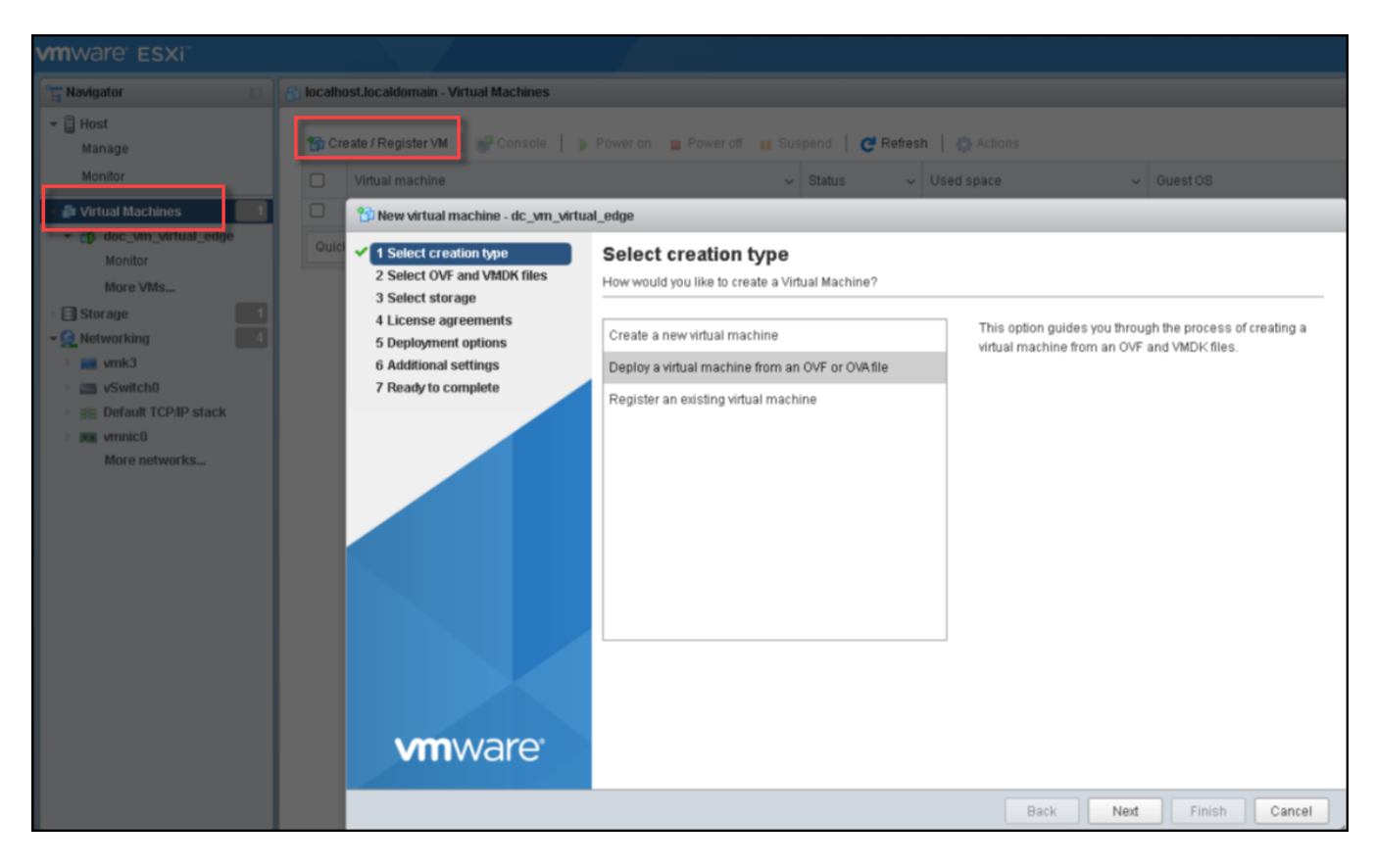

3. In the Select OVF and VMDK files screen, enter a name for your virtual machine.

4. Select the RUCKUS Virtual Edge .OVA file that you downloaded from the RUCKUS Support website and click **Next**. This displays the **Select storage** screen.

FIGURE 10 Select OVF and VMDK Files - Select OVA File

| 😰 New virtual machine - dc_vm_virtua                                                                      | I_edge                                                                                                    |
|----------------------------------------------------------------------------------------------------|----------------------------------------------------------------------------------------------------|
| <ul> <li>1 Select creation type</li> <li>2 Select OVF and VMDK files</li> <li>3 Select storage</li> </ul> | Select OVF and VMDK files Select the OVF and VMDK files or OVA for the VM you would like to deploy                                                                      |
| 4 License agreements<br>5 Deployment options<br>6 Additional settings<br>7 Bearby to complete             | Enter a name for the virtual machine.<br>dc_vm_virtual_edge<br>Virtual machine names can contain up to 80 characters and they must be unique within each ESXi instance. |
| vmware.                                                                                                   | ▼ wRUCKUS-Edge-2.2.0.1054.ova                                                                                                    |
|                                                                                                    | Back Next Finish Cancel                                                                                                    |

5. In the Select storage screen, select the datastore for the virtual machine and click Next.

This displays the end-user license agreement screen.

| 1 Select creation type      | Select storage                               |                    |                    |                |            |        |      |
|-----------------------------|----------------------------------------------|--------------------|--------------------|----------------|------------|--------|------|
| 2 Select OVF and VMDK files | Select the storage type and datastore        |                    |                    |                |            |        |      |
| 3 Select storage            |                                              |                    |                    |                |            |        |      |
| 4 License agreements        | Standard Persistent Memory                   |                    |                    |                |            |        |      |
| 5 Deployment options        |                                              |                    |                    |                |            |        |      |
| 6 Additional settings       | Select a datastore for the virtual machine's | configuration file | es and all of its' | virtual disks. |            |        |      |
| 7 Ready to complete         |                                              |                    |                    |                |            |        |      |
|                             |                                              |                    |                    |                |            |        |      |
|                             | Name ~                                       | Capacity 🗸         | Free 🗸             | Type 🗸         | Thin pro 🗸 | Access | ~    |
|                             | datastore1                                   | 1.81 TB            | 1.79 TB            | VMFS5          | Supported  | Single |      |
|                             |                                              |                    |                    |                |            | 1 ii   | tems |
|                             |                                              |                    |                    |                |            |        |      |
|                             |                                              |                    |                    |                |            |        |      |

6. Read and accept the end-user license agreement on the License agreements screen, then click Next.

This displays the **Deployment options** screen.

FIGURE 12 License Agreement

| 😰 New virtual machine - doc_vm_virtu                                                                                                    | ial_edge                                                                                                    |
|----------------------------------------------------------------------------------------------------|----------------------------------------------------------------------------------------------------|
| <ul> <li>1 Select creation type</li> <li>2 Select OVF and VMDK files</li> <li>3 Select storage</li> <li>4 License agreements</li> <li>5 Deployment options</li> <li>6 Beach to explore</li> </ul> | License agreements Read and accept the license agreements Software License A                                                                                                    |
| o really to complete                                                                                                    | <pre>SmartZone, RUCKUS Edge, and Ruckus Network Director<br/>PLEASE READ THIS SOFTWARE LICENSE AGREEMENT CAREFULLY. RUCKUS WIRELESS LLC ("RUCKUS") IS WILLING TO LIC<br/>THIS SOFTWARE LICENSE AGREEMENT GOVERNS LICENSEE'S USE OF THE RUCKUS SMARTZONE SOFTWARE, RUCKUS EDGE SOF<br/>IF A USER ACCEPTS THIS LICENSE, OR DOWNLOADS, USES OR INSTALLS THE SOFTWARE, AS AN EMPLOYEE OF, OR AS AN<br/>BY DOWNLOADING, INSTALLING AND/OR USING THE SOFTWARE, LICENSEE ACKNOWLEDGES THAT IT HAS READ THIS LICENS<br/>1) Definitions<br/>"Device" means a single Ruckus access point on Licensee's network.<br/>"Documentation" means the published technical manuals, including any updates thereto, relating to the us<br/>"Evaluation Term" means the limited period of time following Licensee's initial download of the Software<br/>"Software" means a copy of a machine executable version of a Ruckus software product that Ruckus makes a<br/>"Order" means one or more ordering documents or transactional records in the form required by Ruckus fro<br/>"Ruckus Channel Partner" means an entity authorized by Ruckus to sell licenses to Software.<br/>2) Software<br/>a) Trial Evaluation and License. If an Order has not been placed by or for Licensee, Ruckus will make to<br/>b) Software Activation and License. If an Order has not been placed by or for Licensee, Ruckus will make to<br/>b) Software Activation and License. If an Order has not been placed by or for Licensee, Ruckus will make to<br/>b) Software Activation and License. If an Order has not been placed by or for Licensee, Ruckus will make to<br/>b) Software Activation and License. If an Order has not been placed by or for Licensee, Ruckus will make to<br/>b) Software Activation and License. If an Order has not been placed by or for Licensee, Ruckus will make to<br/>b) Software Activation and License. If an Order has not been placed by or for Licensee, Ruckus will make to<br/>b) Additional Instances. Licensee may copy the Software to create additional instances on additional p<br/>e) Restrictions. Licensee will not, and will not permit any third party to (a) modify, copy, or otherw<br/>f) Pr</pre> |
| <b>vm</b> ware <sup>®</sup>                                                                                                    | lagree                                                                                                    |
|                                                                                                    | Back Next Finish Cancel                                                                                                    |

- 7. For the **Disk provisioning** option, select **Thin** or **Thick**.
  - Thin: Use this format to save storage space. For the thin disk, you provision as much datastore space as the disk would require based on the value that you enter for the virtual disk size.
  - Thick: A type of thick virtual disk that supports clustering features such as Fault Tolerance. Space required for the virtual disk is allocated at creation time.

Clear the Power on automatically checkbox and click Next.

This displays Ready to Complete screen.

#### FIGURE 13 Deployment Options

| 🔁 New virtual machine - doc_vm_virtual_edge                                                                                                    |                                                                                                    |  |  |  |  |
|----------------------------------------------------------------------------------------------------|----------------------------------------------------------------------------------------------------|--|--|--|--|
| <ul> <li>New virtual machine - doc_vm_virtu</li> <li>1 Select creation type</li> <li>2 Select OVF and VMDK files</li> <li>3 Select storage</li> <li>4 License agreements</li> <li>5 Deployment options</li> <li>6 Ready to complete</li> </ul> | al_edge Deployment options Select deployment options Disk provisioning Orbin Orbick Power on automatically |  |  |  |  |
| <b>vm</b> ware <sup>.</sup>                                                                                                    |                                                                                                    |  |  |  |  |
|                                                                                                    | Back Next Finish Cancel                                                                                    |  |  |  |  |

8. In the Ready to Complete screen, verify the details and click Finish. The new virtual machine is set up.

FIGURE 14 Ready to Complete

| <ul> <li>1 Select creation type</li> </ul>                                 | Ready to complete<br>Review your settings selection before finishing the wizard |                                       |   |  |  |
|----------------------------------------------------------------------------|---------------------------------------------------------------------------------|---------------------------------------|---|--|--|
| <ul> <li>2 Select OVF and VMDK files</li> <li>3 Select storage</li> </ul>  |                                                                                 |                                       |   |  |  |
| <ul> <li>3 Select storage</li> <li>4 License agreements</li> </ul>         | Deschart                                                                        | - Educ                                |   |  |  |
| <ul> <li>✓ 5 Deployment options</li> <li>✓ 6 Deployment options</li> </ul> | VM Name                                                                         | vEdge                                 |   |  |  |
| • 6 Ready to complete                                                      | Files                                                                           | uuc_vm_vinuai_euge                    |   |  |  |
|                                                                            | Datastore                                                                       | datactore1                            | _ |  |  |
|                                                                            | Provisioning type                                                               | Thin                                  |   |  |  |
|                                                                            | Network mappings                                                                |                                       |   |  |  |
|                                                                            | Guest OS Name                                                                   | Unknown                               |   |  |  |
|                                                                            | Do not refresh your brov                                                        | vser while this VM is being deployed. |   |  |  |
| <b>vm</b> ware <sup>*</sup>                                                |                                                                                 |                                       |   |  |  |
|                                                                            |                                                                                 | Back Next Finish Cancel               |   |  |  |

9. You can view the newly deployed RUCKUS Virtual Edge machine in the home page.

FIGURE 15 Newly Added Virtual Machine in the Home Page

|                           |                                                                                                    | _ |
|---------------------------|----------------------------------------------------------------------------------------------------|---|
| vmware" Esxi"             |                                                                                                    |   |
| 📲 Navigator 🗉             | 👩 localhost.localdomain - Virtual Machines                                                                                                    |   |
| ✓ ☐ Host<br>Manage        | 😚 Create / Register VM   🚽 Console   🕨 Power on 冒 Power off 🔢 Suspend   🥐 Refresh   🎄 Actions                                                                                                    |   |
| Monitor                   | Virtual machine       Status       Used space       Guest OS       Host name       Host CPU       Host memory                                                                                                    | ~ |
| 📑 Virtual Machines 🛛 🚺    | Image: Image: |   |
| Storage     Storage     A | Quick filters ~                                                                                                    |   |
| ▶ m vmk3                  |                                                                                                    |   |
| 🕨 📺 vSwitch0              |                                                                                                    |   |
| 🕨 📑 Default TCP/IP stack  |                                                                                                    |   |
| 🕑 🎮 vmnic0                |                                                                                                    |   |
| More networks             |                                                                                                    |   |
|                           |                                                                                                    |   |
|                           |                                                                                                    |   |
|                           |                                                                                                    |   |
|                           |                                                                                                    |   |
|                           |                                                                                                    |   |
|                           |                                                                                                    |   |

- Installing and Starting RUCKUS Virtual Edge on ESXi
  - 10. After setting up the new virtual machine, configure Peripheral Component Interconnect (PCI) passthrough interfaces for RUCKUS Virtual Edge.

To configure PCI passthrough, perform the following:

a. Select the virtual machine from the list and right-click and then click Edit settings. This displays the Edit Settings window.

FIGURE 16 Edit Settings

| vm ESXi Host Client                    |                                          |                              |                         |                         |
|----------------------------------------|------------------------------------------|------------------------------|-------------------------|-------------------------|
| ☆ Navigator 《 ☐ localhostR<br>√ ☐ Host | 850 - Virtual Machines                   |                              |                         |                         |
| Manage + Creat                         | e / Register VM 🕴 🛄 Console 📋 🕨 Power o  | on 🕛 Power off 🔢 Suspend     | I   C Refresh   🏟 Actio | ons                     |
| Monitor 🗌 Virtua                       | al machine                               | ~ Status ~                   | Used space ~            | Guest OS ~              |
| 🖓 Virtual Machines 📃 🗌 🍓 E             | dge_QA1328_89_761_LAG_1v.20_2PCI.40      | 🥝 Normal                     | 8.05 GB                 | CentOS 4/5/6/7 (64-bit) |
| 🖨 Storage 📃 🗌 🕞 E                      | dge_QA1328_90_761_LAG_1v.20_2PCI.40      | Edge 041228 90 761 LAG 1/20  | 2001.00                 | CentOS 4/5/6/7 (64-bit) |
| Networking     Quick filter            | rs ~                                     | Cuge_GA020_00_701_0A0_17.20_ | 2 - 01.40               |                         |
|                                        |                                          | Power Cuest OS               | 1                       |                         |
|                                        |                                          | Guest US                     | 1                       |                         |
|                                        | 0                                        | Snapshots                    |                         |                         |
|                                        |                                          | Console                      |                         |                         |
|                                        | 권                                        | Autostart                    | >                       |                         |
|                                        |                                          |                              |                         |                         |
|                                        | G                                        |                              |                         |                         |
|                                        | 8 <u>8</u>                               | Export With Images           |                         |                         |
|                                        | 10 m                                     | Edit settings                |                         |                         |
|                                        | 囱                                        | Permissions                  |                         |                         |
|                                        | ď                                        | Edit notes                   |                         |                         |
|                                        | Aa                                       | Rename                       |                         |                         |
|                                        | en en en en en en en en en en en en en e |                              |                         |                         |
|                                        |                                          | Unregister                   |                         |                         |

b. In the Edit Settings window, remove all the network adapters from the RUCKUS Virtual Edge.

#### FIGURE 17 Virtual Network Interfaces

| Bedit settings - Edge_QA1328_9  | 0_761_LAG_1v.20_2PCI.40 (ESXi 5.1) | virtual machine) |   |
|---------------------------------|------------------------------------|------------------|---|
| Virtual Hardware VM Optio       | 15                                 |                  |   |
| 🖨 Add hard disk 🛛 🚊 Add network | adapter 📮 Add other device         |                  |   |
| > 🔲 CPU                         | 4 💛 📵                              |                  |   |
| > 🎫 Memory                      | 8 GB ~                             |                  |   |
| > 🔤 Hard disk 1                 | 32 GB ~                            |                  | × |
| > 😪 SCSI Controller 0           | LSI Logic SAS                      |                  |   |
| > 👓 Serial Port 1               | Use network ~                      | Connect          | × |
| > 🛤 New Network Adapter         | VM Network                         | Connect          | × |
| > 🛤 New Network Adapter         | VM Network ~                       | Connect          | × |
| > 🛄 Video Card                  | Specify custom settings            |                  |   |

c. Click Add other device and select PCI device to add PCI passthrough interfaces for RUCKUS Virtual Edge.

FIGURE 18 Adding PCI Passthrough Device

| Virtual Hardware VM Op  | ptions                                                |   |
|-------------------------|-------------------------------------------------------|---|
| Add hard disk 👘 Add net | work adapter Add other device                         |   |
| CPU                     | 4 CD/DVD drive                                        |   |
|                         | Floppy drive                                          |   |
| > 🎫 Memory              | Serial port                                           |   |
| > 🚐 Hard disk 1         | 32 Parallel port                                      | × |
|                         | USB controller                                        |   |
| SCSI Controller 0       | List Logito sa Esp. USB device                        |   |
| Serial Port1            | Use networl 💿 Sound controller 🛛 🗹 Connect            | × |
| 🖉 Video Card            | Specify cus                                           |   |
| -                       | Ethernet Co                                           | × |
| Dig PCI device1         | SCSI controller                                       |   |
| PCI device 2            | Ethernet Controller X710 for 10GBASE-T - 0000:02:00.1 | × |
| -                       |                                                       |   |
|                         |                                                       |   |
|                         |                                                       |   |
|                         |                                                       |   |
|                         |                                                       |   |

d. Review and confirm the PCI passthrough interfaces and click Save. The settings are saved.

#### NOTE

The RUCKUS Virtual Edge device minimally requires one PCI passthrough interface, but supports up to three.

| Image: CPU       4       Image: CPU         Image: Memory       8       GB       Image: CPU         Image: Memory       32       GB       Image: CPU         Image: Arrive Addisk 1       32       GB       Image: CPU         Image: Arrive Addisk 1       32       GB       Image: CPU         Image: Arrive Addisk 1       1       1       Image: CPU         Image: Arrive Addisk 1       Image: CPU       Image: CPU       Image: CPU         Image: Arrive Addisk 1       Image: CPU       Image: CPU       Image: CPU         Image: Arrive Addisk 1       Image: CPU       Image: CPU       Image: CPU         Image: Arrive Addisk 1       Image: CPU       Image: CPU       Image: CPU         Image: Addisk 1       Image: CPU       Image: CPU       Image: CPU       Image: CPU         Image: Addisk 2       Image: CPU       Image: CPU       Imag                                                                                                    | Add hard disk 💩 Add | network adapter 🛛 🗔 Add other d  | levice                   |  |
|----------------------------------------------------------------------------------------------------|---------------------|----------------------------------|--------------------------|--|
| 8       GB         A Hard disk 1       32         GB       GB         C SCSI Controller 0       LSI Logic SAS         Serial Port 1       Use network         Video Card       Specify custom settings         PCI device 1       Ethernet Controller X710 for 10GBASE-T - 0000:02:00.0         Ethernet Controller X710 for 10GBASE-T - 0000:02:00.1       Ethernet Controller X710 for 10GBASE-T - 0000:02:00.1                                                                                                    | CPU                 | 4 ~ 0                            |                          |  |
| Image: Set all Port 1       32       GB       Image: Set all Port 1         Image: Set all Port 1       Use network       Image: Connect         Image: Set all Port 1       Specify custom settings       Image: Connect         Image: Set all Port 1       Ether net Controller X71D for 10GBASE-T - 0000:02:00.0       Image: Set all Port 1         Image: Set all Port 1       Ether net Controller X71D for 10GBASE-T - 0000:02:00.0       Image: Set all Port 1                                                                                                    | Memory              | 8 GB ~                           |                          |  |
| Image: Scription of the second of the second of the sec | Hard disk 1         | 32 GB ~                          |                          |  |
| Image: Serial Port 1       Use network       Image: Connect         Image: Video Card       Specify custom settings       Image: Connect         Image: PCI device 1       Ethernet Controller X710 for 10GBASE-T - 0000:02:00.0       Image: Controller X710 for 10GBASE-T - 0000:02:00.1         Image: PCI device 2       Ethernet Controller X710 for 10GBASE-T - 0000:02:00.1       Image: Controller X710 for 10GBASE-T - 0000:02:00.1                                                                                                    | SCSI Controller 0   | LSI Logic SAS                    | ×.                       |  |
| Specify custom settings   PCI device 1   Ethernet Controller X710 for 10GBASE-T - 0000:02:00.0   Ethernet Controller X710 for 10GBASE-T - 0000:02:00.1                                                                                                    | Serial Port1        | Use network                      | Connect                  |  |
| Ethernet Controller X710 for 10GBASE-T - 0000:02:00.0 ×         Ethernet Controller X710 for 10GBASE-T - 0000:02:00.1 ×                                                                                                    | 🜉 Video Card        | Specify custom settings          | ×                        |  |
| Ethernet Controller X710 for 10GBASE-T - 0000:02:00.1                                                                                                    | PCI device 1        | Ethernet Controller X710 for 100 | GBASE-T - 0000:02:00.0 ~ |  |
|                                                                                                    | III PCI device 2    | Ethernet Controller X710 for 100 | 3BASE-T - 0000:02:00.1   |  |
|                                                                                                    |                     |                                  |                          |  |
|                                                                                                    |                     |                                  |                          |  |

FIGURE 19 PCI Passthrough Devices Added

### **Obtaining the RUCKUS Virtual Edge Serial Number and Interface IP Addresses**

After successfully deploying and powering on the RUCKUS Virtual Edge, you can obtain the serial number, as well as view and manage the interface IP addresses, for your RUCKUS Virtual Edge by using the command line interface (CLI) on the hypervisor.

Refer to the RUCKUS Edge Command Reference Guide for syntax and usage of commands used for configuring and managing the Edge devices.

To access the CLI and use the applicable commands, perform the following on the hypervisor interface:

1. Right-click on the RUCKUS Virtual Edge name and click Console.

You can open the console in a new window.

2. Log in to the console using the credentials: Username: admin, Password: admin.

This displays the device serial number, QR code, and other device information.

#### FIGURE 20 Serial Number and QR Code

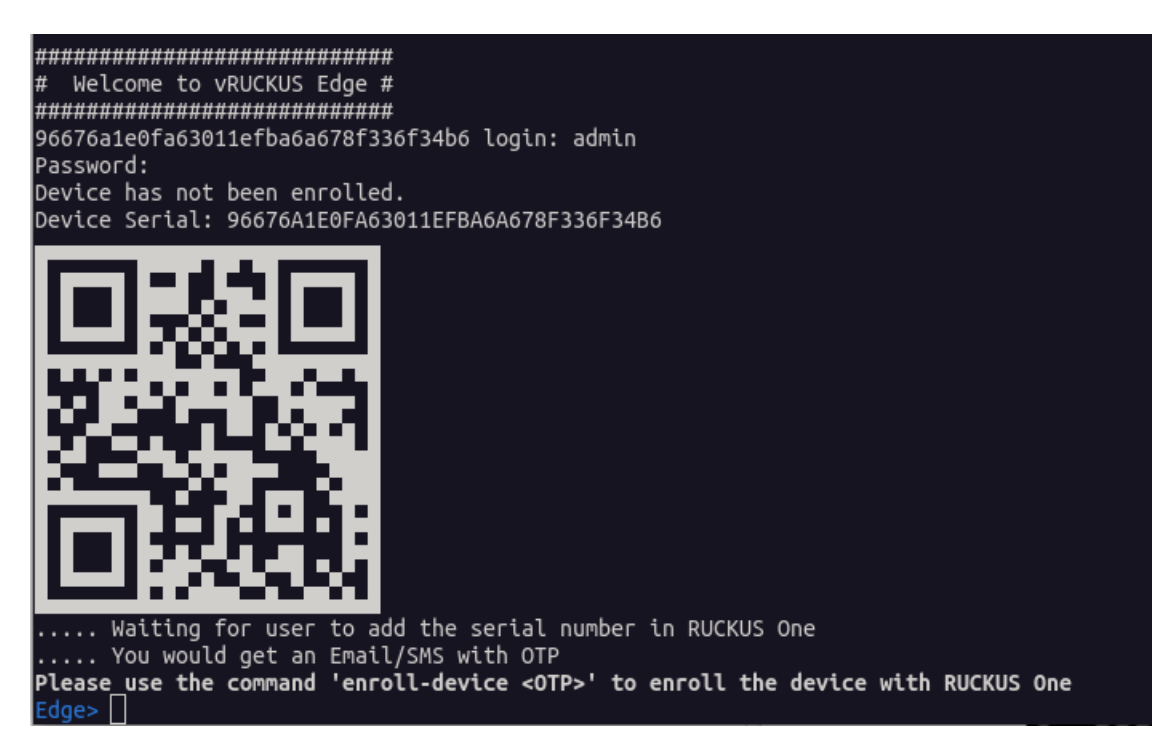

3. Although the serial number is displayed at log-on, at any time you may display the RUCKUS Virtual Edge device serial number by entering the **show serial** command.

FIGURE 21 Using the show serial Command

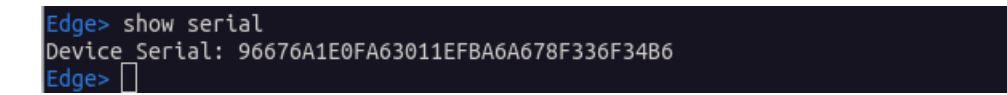
4. To view the interface IP addresses for your RUCKUS Virtual Edge, enter network mode, using the **enable** command followed by the **network** command. In network mode, enter the **show interface address** command. The IP addresses listed under port1, port2, and port3 correspond to the interface IP addresses.

FIGURE 22 Using the show interface address Command

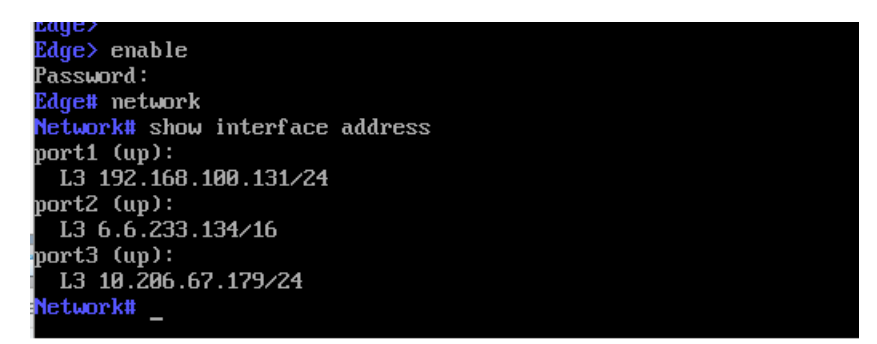

To configure static IP address, enter network mode, then enter the set interface ip address command, as shown in the example below:

```
Edge> enable
Password:
Edge# network
Network # set interface ip address port1 192.168.1.1/24 192.168.1.254
```

To delete static IP address, enter network mode, then enter the **set interface ip address** command using **del** the option, as shown in the example below:

```
Edge> enable
Password:
Edge# network
Network # set interface ip address del port1 192.168.1.1/24 192.168.1.254
```

#### **Internal Services Network**

The RUCKUS Virtual Edge device, by default uses the network address and mask 10.254.0.0/16 for internal services.

If the RUCKUS Virtual Edge environment is deployed on the same network, it causes redundancy. To avoid such conflicts, RUCKUS Virtual Edge provides a command line interface that allows the user to change the IP address of the internal services network.

#### ATTENTION

The command **set internal-network** should be used *before* enrolling the RUCKUS Virtual Edge device with RUCKUS One. If the device is already enrolled with RUCKUS One, executing this command is rejected to prevent configuration and data loss.

It is recommended to execute the command **set internal-network** from the console. If the system is rebooting, then the network is terminated.

If the internal network has to be changed after the device is enrolled with RUCKUS One, you should first delete the device from RUCKUS One. This restores the device to the deployment state, allowing you to change the internal network using the command **set internal**-**network**.

Installing and Starting RUCKUS Virtual Edge on ESXi

To change the internal network address, perform the following:

1. Enter the **show internal-network** command to view the internal network IP address. By default, the RUCKUS Virtual Edge uses 10.254.0.0/16 for the internal services.

#### FIGURE 23 show internal-network

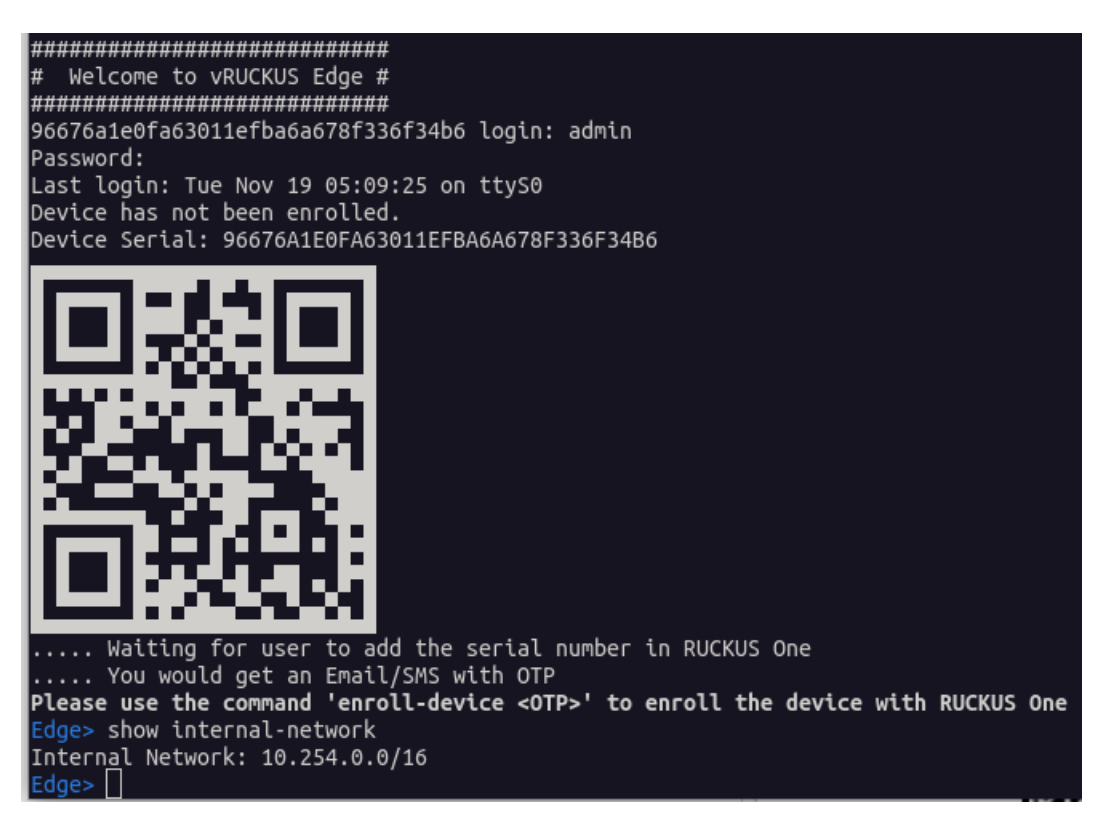

2. Enter the **set internal-network <ipv4-address>** to change the internal services network, if the RUCKUS Virtual Edge environment is deployed on the same network. When prompted to confirm the operation, type **yes**. The RUCKUS Virtual Edge device will reboot.

FIGURE 24 set internal-network Command

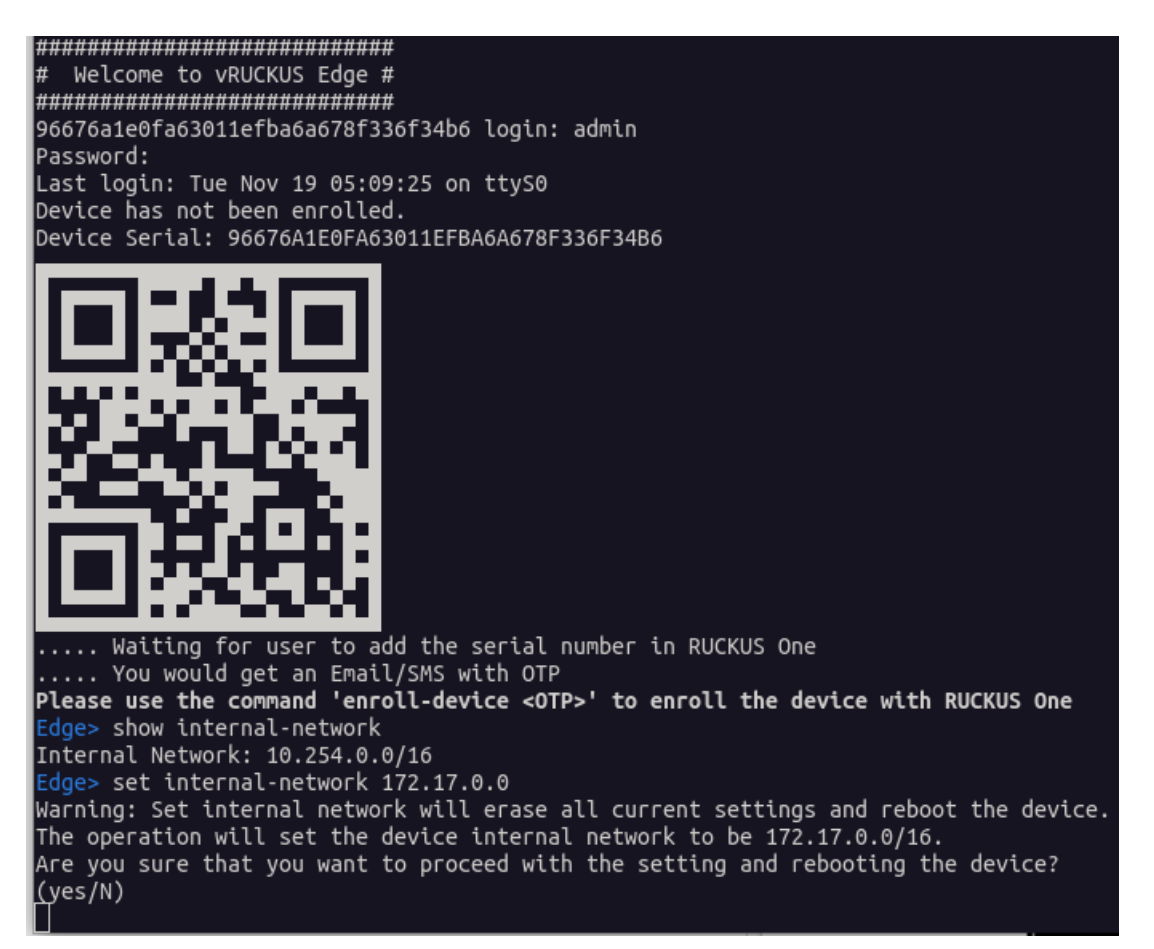

#### NOTE

The **set internal-network** command in RUCKUS Virtual Edge automatically adds the required network prefix (**16**) for internal services.

3. After the reboot, log in with your credentials into the console and enter the command show internal-network to check settings.

FIGURE 25 New Internal Network Enabled

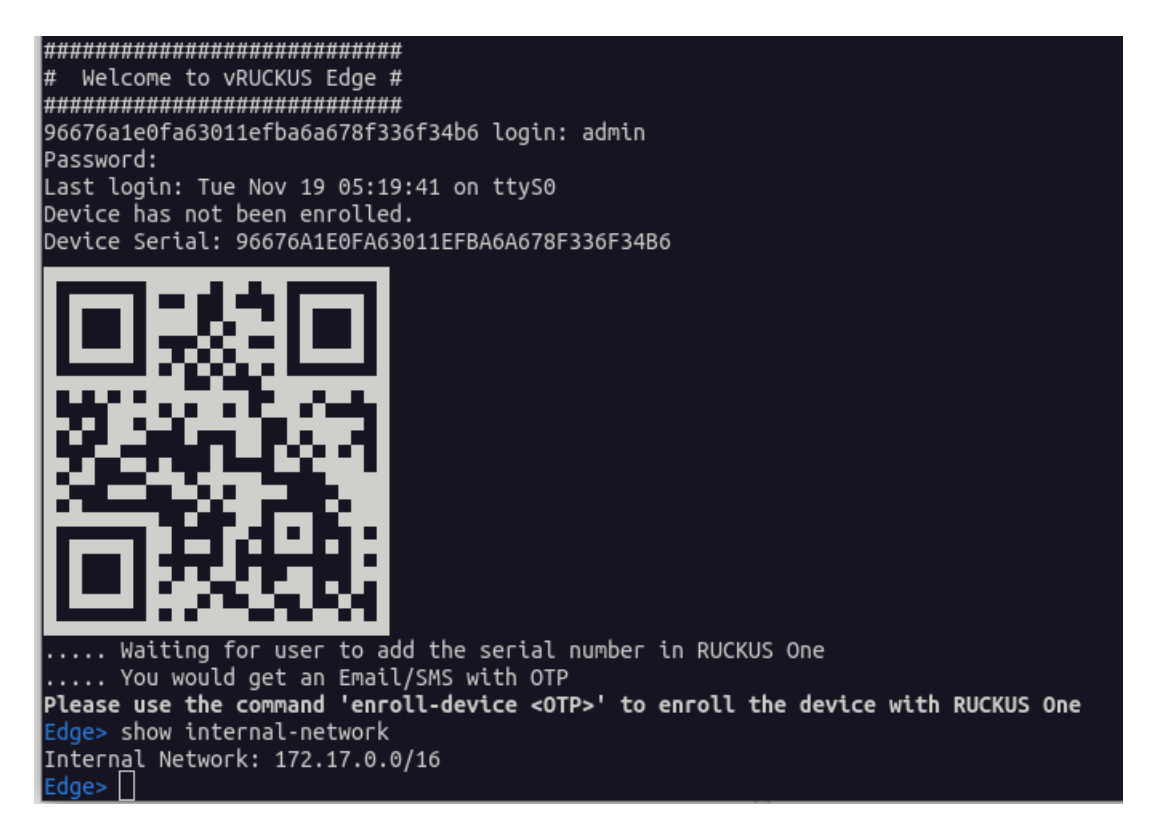

# Onboarding, Authentication and Authorization for RUCKUS One

| • | Adding a RUCKUS Edge through the Web User Interface  |
|---|------------------------------------------------------|
| • | Adding RUCKUS Edge through the Mobile Application    |
| • | Authenticating the RUCKUS Virtual Edge Using the OTP |

RUCKUS One is used to manage your RUCKUS Virtual Edge device. Onboarding a RUCKUS Virtual Edge device with RUCKUS One is a two-step process:

- 1. Add the RUCKUS Virtual Edge to RUCKUS One as per your platform preference:
  - RUCKUS One web interface Refer to Adding a RUCKUS Edge through the Web User Interface on page 41 for detailed instructions.
  - RUCKUS One mobile application Refer to Adding RUCKUS Edge through the Mobile Application on page 44 for detailed instructions.
- 2. Authorize and authenticate the RUCKUS Virtual Edge device using a one-time password Refer to Authenticating the RUCKUS Virtual Edge Using the OTP on page 50 for detailed instructions.

# Adding a RUCKUS Edge through the Web User Interface

The RUCKUS Edge device must already be successfully installed and deployed on the hypervisor. Refer to Installing and Starting RUCKUS Virtual Edge on the Hypervisor on page 15 for detailed instructions.

To add a RUCKUS Edge via the RUCKUS One web interface, perform the following:

- 1. Log in to the RUCKUS One web user interface with your RUCKUS One credentials.
- 2. In the RUCKUS One menu, go to Gateway > RUCKUS Edge .

This displays the **RUCKUS Edge** page.

3. In the RUCKUS Edge page, click Add and select RUCKUS Edge. This displays the Add RUCKUS Edge page.

FIGURE 26 Add RUCKUS Edge

| RUCKUS Edge          |                |             |           |          |       |           |               |            |          | Add         |
|----------------------|----------------|-------------|-----------|----------|-------|-----------|---------------|------------|----------|-------------|
| Q Search RUCKUS Edge | Ve             | enue        | •         |          |       |           |               |            |          | RUCKUS Edge |
| RUCKUS Edge 🔺        | Cluster Status | Node Status | HA Status | Туре     | Model | Version   | Serial Number | Virtual IP | IP Add.  | Cluster     |
| Ruckus Edge144_1     | Single Node 🔊  |             |           |          |       |           |               |            |          |             |
| Ruckus Edge144_1     |                | Operational | N/A       | Physical | E144  | 2.1.0.943 | 392238000346  |            | 10.100.1 | 0.133/2     |
|                      | Single Node 🔊  |             |           |          |       |           |               |            |          |             |
| •                    |                |             |           |          |       |           |               |            |          | •           |
|                      |                |             |           |          |       |           |               |            |          |             |
|                      |                |             |           |          |       |           |               |            |          |             |
|                      |                |             |           |          |       |           |               |            |          |             |
|                      |                |             |           |          |       |           |               |            |          |             |

- 4. In the Add RUCKUS Edge page, enter the following details:
  - Venue: Click the drop-down arrow to select a site to associate with the RRUCKUS Edge device. A venue represents a physical space where networking devices are deployed.
  - **Cluster**: (Optional) Click the drop-down arrow to select the cluster to associate with RUCKUS Edge device. Set this field only if you are adding multiple RUCKUS Edge devices for redundancy. A cluster is a group of nodes which act as a single system to provide high availability and load balancing.
  - RUCKUS Edge Name: Enter a meaningful name for the RUCKUS Edge device.
  - Serial Number: Enter the serial number of the RUCKUS Edge device. The serial number can be viewed either by entering the command show serial or scanning the QR code; refer to Obtaining the RUCKUS Virtual Edge Serial Number and Interface IP Addresses on page 35 for detailed instructions.
  - Description (Optional): Enter a purposeful description for the RUCKUS Edge device.

#### FIGURE 27 Add RUCKUS Edge Device

| Add RUCKUS Edge                                                                                          |
|----------------------------------------------------------------------------------------------------|
| Venue *                                                                                                  |
| Venue_boston_airport                                                                                     |
| Venue firmware version for RUCKUS Edge: 2.1.0.943                                                        |
| Cluster                                                                                                  |
| Ruckus Edge144_1                                                                                         |
| If no cluster is chosen, it automatically sets up a default cluster using RUCKUS Edge's name by default. |
| RUCKUS Edge Name *                                                                                       |
| Ruckus Edge144                                                                                           |
| Serial Number *                                                                                          |
| 392238000379                                                                                             |
| Description                                                                                              |
| Adding a new Ruckus Edge 144 device for Documentation purpose                                            |

#### 5. Click Add.

This displays the newly added RUCKUS Edge device on the **RUCKUS Edge** screen.

#### FIGURE 28 New RUCKUS Edge Device

| RUCKUS Edge          |                            |           |          |       |           |                          | Add      |
|----------------------|----------------------------|-----------|----------|-------|-----------|--------------------------|----------|
| Q Search RUCKUS Edge | Venue 🗸                    |           |          |       |           |                          |          |
| RUCKUS Edge 🔺        | Cluster Status Node Status | HA Status | Туре     | Model | Version   | Serial Number Virtual IP | IP A 🕴 : |
| Ruckus Edge144_1     | Cluster Setup Re           |           |          |       |           |                          |          |
| Ruckus Edge144       | Never contacted cloud      | N/A       | Physical |       |           | 392238000379             |          |
| Ruckus Edge144_1     | Operational                | Standby   | Physical | E144  | 2.1.0.943 | 392238000346             | 10.1(    |
| + vSE_905_upgrade    | Single Node ③              |           |          |       |           |                          |          |
| 4                    |                            |           |          |       |           |                          | •        |
|                      |                            |           |          |       |           |                          |          |
|                      |                            |           |          |       |           |                          |          |
|                      |                            |           |          |       |           |                          |          |
|                      |                            |           |          |       |           |                          |          |

#### NOTE

Upon onboarding to RUCKUS One, the device will automatically upgrade to the latest firmware version associated with the venue.

# Adding RUCKUS Edge through the Mobile Application

The RUCKUS Edge device must already be successfully installed and deployed on the hypervisor. Refer to Installing and Starting RUCKUS Virtual Edge on the Hypervisor on page 15 for detailed instructions.

To add any RUCKUS Edge device using the RUCKUS One mobile application, download the RUCKUS One application from the **Play Store** (for Google Android phones) or **App Store** (for Apple iPhones).

After downloading the RUCKUS One application on your mobile device, perform the following:

 Log in to the RUCKUS One application with your credentials and select the region from the drop-down menu. This displays the RUCKUS One Dashboard.

FIGURE 29 RUCKUS One Dashboard

| 13:04                              | <ul> <li></li></ul>                               |
|------------------------------------|---------------------------------------------------|
| 6 Infrastr<br>Connec<br>@<br>•     | ents ><br>Hours<br>Lucture 6<br>tion 0<br>hance 0 |
| <b>Top Appli</b><br>By Traffic, La | cations > ③<br>ast 24 Hours                       |
| User<br>763.8                      | Traffic<br>2 MB                                   |
| Venues >                           | Wireless<br>Networks                              |
| 19                                 | 111                                               |
|                                    | +                                                 |

In the Dashboard, locate and click O.
 This displays the Add menu.

FIGURE 30 Add Menu

| 13:05                                | 🗢 🗔                                                 |
|--------------------------------------|-----------------------------------------------------|
|                                      |                                                     |
| Incid<br>Last 2                      | ents ><br>14 Hours                                  |
| 6 Infras<br>Conne<br>Perfor<br>Add E | ructure 6<br>ction 0<br>mance 2<br>PSK Passphrase 2 |
| <b>Top App</b><br>By Traffic,        | Add Guest Pass                                      |
|                                      | Add AP                                              |
|                                      | Add Switch                                          |
|                                      | dd DPSK Service                                     |
| Venues >                             | Add Edge<br>Wireless<br>Networks                    |
| 19                                   | Add Network                                         |
| 0                                    | ×                                                   |

Click the Add Edge button or icon.
 This displays the Add Edge screen.

- 4. In the Add Edge screen, enter the following details:
  - **Choose Venue**: Click the drop-down arrow and choose the venue. A venue represents a physical space where networking devices are deployed.
  - Cluster: Click the drop-down arrow and choose the venue to which all traffic is tunneled in the specified venue.
  - Serial Number: Enter the serial number of the device or click Scan QR Code. The serial number and QR code can be obtained using the VMware ESXi console. Refer to Obtaining the RUCKUS Virtual Edge Serial Number and Interface IP Addresses on page 35 for detailed instructions. If you scan the QR code, Serial Number is automatically populated in the field.
  - Edge Details: Enter a meaningful name for the RUCKUS Edge device.
  - Description (optional): Enter a purposeful description for the RUCKUS Edge device.

After all required fields are filled, the Add Edge button becomes active.

FIGURE 31 Add Edge Details Screen

| Add Edge Choose Venue * Cluster Cluster Gerial Number * Gerial Number * Gerial Number * Scan QR Code Cdge Details Edge Name * Nescription Prescription It eone-time-password (OTP) will be automatically sent to your email address or via SMS for verification when to your email address or via SMS for verification when to your email address or via SMS for verification when to your email address or via SMS for verification when to your email address or via SMS for verification when to your email address or via SMS for verification when to your email address or via SMS for verification when to you add a virtual Edge. The password will expire in 10 minutes and you must complete the authentication process before using it.                                                                                                    | 13           | 3:06                                                                                                    |
|----------------------------------------------------------------------------------------------------|--------------|----------------------------------------------------------------------------------------------------|
| Choose Venue *                                                                                                    | $\leftarrow$ | Add Edge                                                                                                    |
| Cluster  Cluster  Cor  Cor  Cor  Cor  Cor  Cor  Cor  C                                                                                                    | Choos        | se Venue *                                                                                                    |
| Cluster  Cluster Cluster Cluster  Cluster Cluster C |              | •                                                                                                    |
|                                                                                                    | Cluste       | er                                                                                                    |
| Gerial Number *         Or         Can QR Code         Edge Details         Edge Name *         Description         Image: Construction of the password (OTP) will be automatically sent to your email address or via SMS for verification when you add a virtual Edge. The password will expire in 10 minutes and you must complete the authentication process before using it.         Add Edge                                                                                                    |              | •                                                                                                    |
| or<br>Scan QR Code<br>Edge Details<br>Edge Name *<br>Description<br>The one-time-password (OTP) will be automatically sent to your erimali address or via SMS for verification when you add a virtual Edge. The password will expire 10 minutes and you must complete the authentication process before using it.<br>Add Edge                                                                                                    | Serial       | Number *                                                                                                    |
| Or         E: Scan QR Code         E:dge Details         E:dge Name *         Description         Image: The one-time-password (OTP) will be automatically sent to your email address or via SMS for verification when you add a virtual Edge. The password will expire in 10 minutes and you must complete the authentication process before using it.         Add Edge                                                                                                    |              |                                                                                                    |
| Scan QR Code                                                                                                    |              | or                                                                                                    |
| Edge Details         idge Name *         Description         Image: The one-time-password (OTP) will be automatically sent to your email address or via SMS for verification when you add a virtual Edge. The password will expire in 10 minutes and you must complete the authentication process before using it.         Add Edge                                                                                                    |              | E Scan QR Code                                                                                                    |
| <ul> <li>The one-time-password (OTP) will be automatically sent to your email address or via SMS for verification when you add a virtual Edge. The password will expire in 10 minutes and you must complete the authentication process before using it.</li> </ul>                                                                                                    | Edge I       | Details<br>ame *                                                                                                    |
| <ul> <li>The one-time-password (OTP) will be automatically sent to your email address or via SMS for verification when you add a virtual Edge. The password will expire in 10 minutes and you must complete the authentication process before using it.</li> </ul>                                                                                                    | Descrip      | btion                                                                                                    |
| <ul> <li>The one-time-password (OTP) will be automatically sent to your email address or via SMS for verification when you add a virtual Edge. The password will expire in 10 minutes and you must complete the authentication process before using it.</li> </ul>                                                                                                    |              |                                                                                                    |
| Add Edge                                                                                                    | 6            | The one-time-password (OTP) will be automatically sent<br>to your email address or via SMS for verification when<br>you add a virtual Edge. The password will expire in 10<br>minutes and you must complete the authentication<br>process before using it. |
|                                                                                                    |              | Add Edge                                                                                                    |
|                                                                                                    |              |                                                                                                    |
|                                                                                                    |              |                                                                                                    |

Adding RUCKUS Edge through the Mobile Application

#### 5. Click Add Edge.

The screen refreshes, showing a list of all RUCKUS Edge devices that have been added.

FIGURE 32 List of Devices on the Edge Screen

| 13:06<br>= Edge (22)                                   |                     |
|--------------------------------------------------------|---------------------|
| <ul> <li>*device00764</li> <li>© Cvenue</li> </ul>     | Single Node $\vee$  |
| Cluster ID     S Cvenue                                | Single Node ∨       |
| Detail     Ø BVenue                                    | Cluster Setup Req 🗸 |
| <ul> <li>Edge device0019</li> <li>Ø Avenues</li> </ul> | Cluster Setup Req 🗸 |
| • Edge001                                              | Cluster Setup Req 🗸 |
| <ul> <li>EdgeID</li> <li>AAVenue</li> </ul>            | Single Node ∨       |
| • Faster                                               | Single Node ∨       |
| Fdfdd                                                  |                     |

- 6. Click on the device name to view and monitor the RUCKUS Edge. In an operational device you can monitor the following activities:
  - **Overview** Displays the Edge Status, Traffic by Volume, Resource Utilization, and other activities.
  - Services Displays all the service-related information.
  - DHCP Displays the device-related information such as Ports, Sub Interfaces, and so on.
  - **Timeline** Displays the Alarms and Events.
  - Events The severity types are defined by color codes. Event types are defined by severity; they are classified as Critical, Major, Minor, Warning, and Informational.

#### NOTE

At any time, you can view and monitor a specific RUCKUS Edge device by navigating the sidebar menu on RUCKUS One mobile app. Refer to Figure 34.

FIGURE 33 RUCKUS One Mobile Application Sidebar Menu

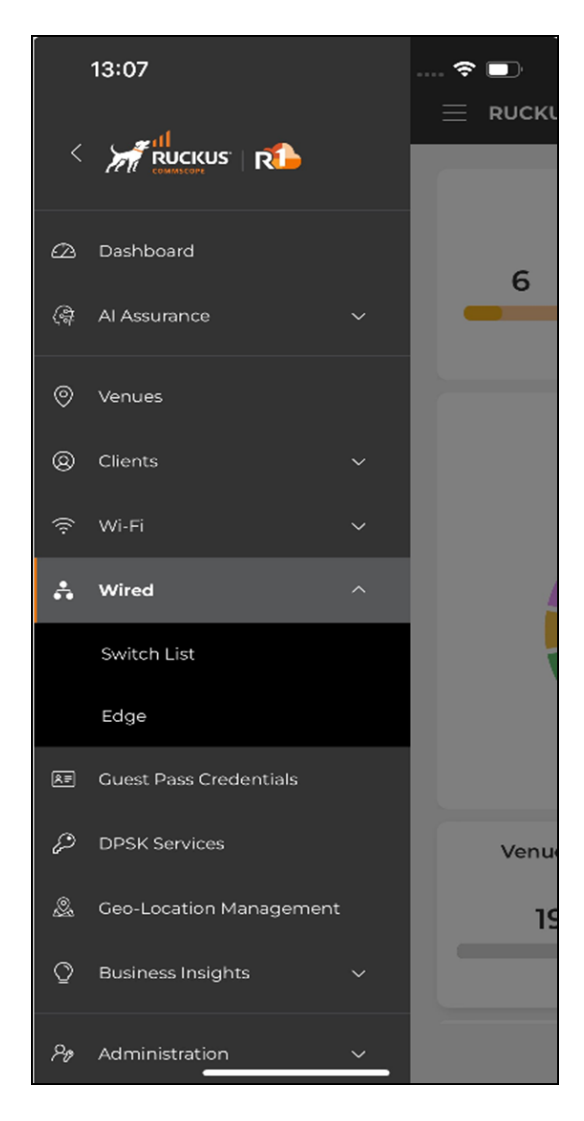

# Authenticating the RUCKUS Virtual Edge Using the OTP

The second step of the RUCKUS Virtual Edge onboarding process is to authenticate and authorize your RUCKUS Virtual Edge device on RUCKUS One.

The RUCKUS Virtual Edge device must already be successfully added to RUCKUS One and have a status of Never contacted cloud.

When RUCKUS Virtual Edge is added to RUCKUS One, a one-time password (OTP) for the specific serial number of the device is sent to the email address and phone number registered with the RUCKUS One account. The OTP is valid for ten minutes.

#### FIGURE 34 Example OTP Email Message

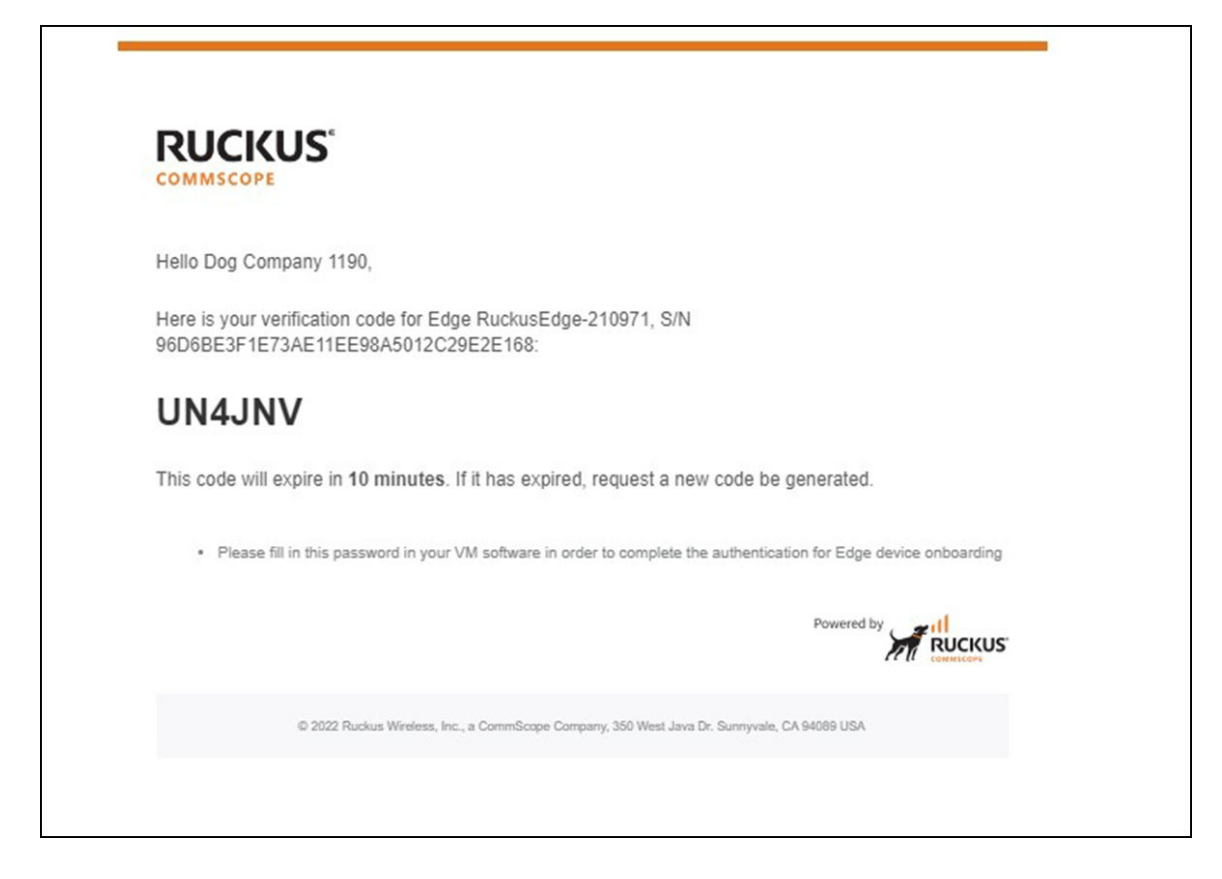

#### FIGURE 35 OTP Received as an SMS

HSJ9PJ is your verification code for Edge testEdge-<u>210971</u>, S/N 96D6BE3F1E73AE11EE98A5012C29E2E16 8

To complete the onboarding process, perform the following steps to authenticate and authorize the RUCKUS Virtual Edge device for RUCKUS One management.

#### NOTE

Make sure the RUCKUS Virtual Edge has internet connectivity through one of the connected cables, otherwise, this step fails.

- 1. After receiving the OTP for the specific device, log in to the RUCKUS Virtual Edge VMware ESXi Console using the credentials: **Username**: admin, **Password**: admin.
- 2. Enter the enroll-device command to initiate the authentication process of the RUCKUS Virtual Edge device with RUCKUS One.

FIGURE 36 enroll-device Command

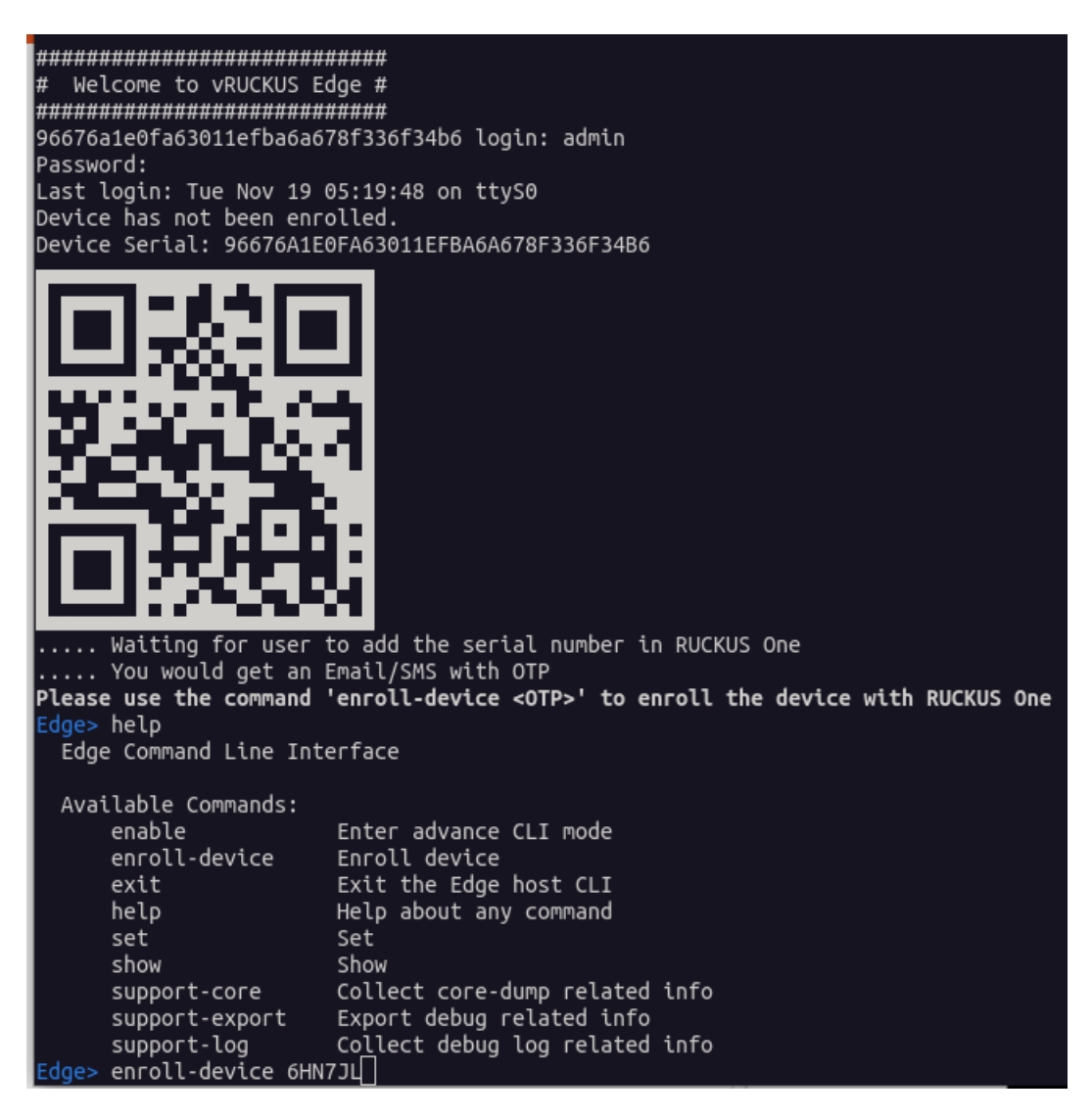

After you enter the **enroll-device** command, RUCKUS Virtual Edge goes through the following steps:

- a. The RUCKUS Virtual Edge negotiates with RUCKUS One, acquires a valid device certificate and/or key, and installs it locally.
- b. Using this certificate and/or key, RUCKUS Virtual Edge authenticates and authorizes with RUCKUS One and is onboarded successfully.
- c. The RUCKUS Virtual Edge is displayed on RUCKUS One with the status as **Needs port config**.

### **Regenerating the OTP**

You have to regenerate the one-time password (OTP) if you have not used the OTP within 10 minutes or if it was entered incorrectly five times.

To regenerate the OTP, perform the following:

1. On the RUCKUS One web UI navigation bar, click Gateway > RUCKUS Edge.

The RUCKUS Edge page is displayed.

2. In the RUCKUS Edge page, click the checkbox for the RUCKUS Edge device.

#### FIGURE 37 Send OTP

| RUCKUS Edge                  |                |                                   |           |         |       |               |            |            |                |         |         | Add |
|------------------------------|----------------|-----------------------------------|-----------|---------|-------|---------------|------------|------------|----------------|---------|---------|-----|
| 1 selected 🔕 Edit   Delete S | end OTP        |                                   |           |         |       |               |            |            |                |         |         |     |
| RUCKUS Edge                  | Cluster Status | Node Status                       | HA Status | Туре    | Model | Serial Number | Virtual IP | IP Address | Cluster Interf | Venue   | Version | γţ  |
| RuckusEdge-210971            | Single Node 🕥  |                                   |           |         |       |               |            |            |                | venue1  |         |     |
| RuckusEdge-210971            |                | <ul> <li>Never contact</li> </ul> | N/A       | Virtual |       | 96D6BE3F1E73A |            |            |                | venue1  |         |     |
| 📋 🕂 edge-cluster-cp          | Ready (2/2)    |                                   |           |         |       |               | 10.2.3.250 |            |                | venue-2 |         |     |
|                              |                |                                   |           |         |       |               |            |            |                |         |         |     |
|                              |                |                                   |           |         |       |               |            |            |                |         |         |     |
|                              |                |                                   |           |         |       |               |            |            |                |         |         |     |
|                              |                |                                   |           |         |       |               |            |            |                |         |         |     |

#### 3. Click Send OTP.

An OTP is sent to your registered email address and mobile number.

# Configuring and Verifying RUCKUS Virtual Edge on RUCKUS One

| • | Configuring the Port Details                     | 53   |
|---|--------------------------------------------------|------|
| • | Configuring a RUCKUS Edge Link Aggregation Group | . 57 |
| • | Configuring the DNS Server                       | . 60 |
| • | Configuring Static Routes                        | 61   |

After the RUCKUS Virtual Edge device is onboarded successfully, the device is displayed on RUCKUS One with the status as **Needs port config**. You must configure the interfaces to change the status of the device to **Operational**.

# **Configuring the Port Details**

After the RUCKUS Edge device is onboarded on the RUCKUS One management platform, the status of the RUCKUS Edge and ports is displayed as **Needs port config** and **Unconfigured** port type, respectively.

To configure the ports on the RUCKUS Edge device via the RUCKUS One interface, perform the following:

- 1. Log in to RUCKUS One.
- 2. On the navigation bar, click Gateway > RUCKUS Edge.

This displays the **RUCKUS Edge** page.

3. Select a RUCKUS Edge from the list and click **Configure**.

This displays the **General Settings** tab, by default.

FIGURE 38 Port Configuration - General Settings

| RUCKUS Edges /<br>Ruckus Edge144                                                                        | Ва                       | ack to device details |
|----------------------------------------------------------------------------------------------------|--------------------------|-----------------------|
| General Settings Ports LAGs Sub-Interfaces                                                              | DNS Server Static Routes |                       |
| Venue *                                                                                                 |                          |                       |
| Venue_boston_airport                                                                                    |                          |                       |
| Venue firmware version for RUCKUS Edge: 2.1.0.943                                                       |                          |                       |
| Cluster                                                                                                 |                          |                       |
| Ruckus Edge144_1                                                                                        |                          |                       |
| ir no cusser is cnosen, it automatically sets up a default cluster using RUCKUS Edge's name by default. |                          |                       |
| Ruckus Edge144                                                                                          |                          |                       |
| Serial Number *                                                                                         |                          |                       |
| 392238000346                                                                                            |                          |                       |
| Description                                                                                             |                          |                       |
| Apply Cancel                                                                                            |                          |                       |

#### 4. Click the Ports tab.

This displays the **Ports** page.

#### FIGURE 39 Ports Configuration

| RUCKUS Edges /<br>Rucku         | s Edge             | 144            |                  |         |            |             |       |
|---------------------------------|--------------------|----------------|------------------|---------|------------|-------------|-------|
| General Setti                   | ngs Ports          | LAGS           | Sub-Interfa      | ces DNS | Server Sta | atic Routes |       |
| Port1                           | Port2              | Port3          | Port4            | Port5   | Port6      | Port7       | Port8 |
| IP Address: 192.                | 168.151.100/24   M | MAC Address: 8 | 0:bc:37:22:78:e0 |         |            |             |       |
| Description                     |                    |                |                  |         |            |             |       |
|                                 |                    |                |                  |         |            |             |       |
| Port Type *                     |                    |                |                  |         |            |             |       |
| Cluster                         |                    |                |                  | •       |            |             |       |
| Port Enabled                    |                    |                |                  |         |            |             |       |
| IP Settings                     |                    |                |                  |         |            |             |       |
| IP Assignment *                 |                    |                |                  |         |            |             |       |
| <ul> <li>Static/Manu</li> </ul> | al                 |                |                  |         |            |             |       |
| IP Address *                    |                    |                |                  |         |            |             |       |
|                                 |                    |                |                  |         |            |             |       |
| Subnet Mask *                   |                    |                |                  |         |            |             |       |
|                                 |                    |                |                  |         |            |             |       |
|                                 |                    |                |                  |         |            |             |       |
| Apply Ports                     |                    |                |                  |         |            |             |       |

- 5. In the **Ports** page, configure the following:
  - **Description**: Enter a purposeful statement for **Port1**.
  - Port Type: Select the port type as WAN, LAN, or Cluster. Select LAN from the drop-down list. This displays Use this port as Core Port option.
    - Use this port as Core Port: This option utilizes the port for SD-LAN service, the core port on this RUCKUS Edge device establishes a tunnel for directing data transfer effectively.
  - Port Enabled: By default, the port is enabled. Click the toggle button to disable the port.

#### **IP Settings**

- IP Assignment
  - DHCP: Select the DHCP option to automatically provide the IP host with the device IP address and related configuration.
  - Static/Manual: Select the Static/Manual option to and enter the IP details in the fields that appear on the screen.
    - > **IP Address**: Enter a valid IP address.
    - > Subnet Mask: Enter the subnet mask.
    - > Gateway: Enter the IP gateway address.

#### NOTE

If you are using a static IP, make sure the DNS server IP address is entered. Refer to Configuring the DNS Server on page 60 for details.

#### FIGURE 40 Port 4 Configuration

| BILCIVIC Edward /                                                                                       | <br> |
|----------------------------------------------------------------------------------------------------|------|
| Ruckus Edge144                                                                                          |      |
| General Settings Ports LAGs Sub-Interfaces DNS Server Static Routes                                     |      |
|                                                                                                    |      |
| Port1         Port2         Port3         Port4         Port5         Port5         Port7         Port8 |      |
|                                                                                                    |      |
| IP Address: 10,100,10,132/24   MAL Address: 80/0037/22/70/83                                            |      |
|                                                                                                    |      |
| /                                                                                                    |      |
| Port Type *                                                                                             |      |
| LAN                                                                                                    |      |
| Use this port as Core Port (1)                                                                          |      |
| Port Enabled                                                                                            |      |
|                                                                                                    |      |
| P Settings                                                                                              |      |
| P Assignment  O DHCP                                                                                    |      |
| Static/Manual                                                                                           |      |
| IP Address *                                                                                            |      |
|                                                                                                    |      |
| Subnet Mask *                                                                                           |      |
|                                                                                                    |      |
| Gateway *                                                                                               |      |
|                                                                                                    |      |
|                                                                                                    |      |
|                                                                                                    |      |
|                                                                                                    |      |
|                                                                                                    |      |
|                                                                                                    |      |
|                                                                                                    |      |
|                                                                                                    |      |
| Apply Ports General Cancel                                                                              |      |

- 6. Click the Port4 sub-tab and set the required fields. Refer to Step 5 for field descriptions.
- 7. Click Apply Ports General.

The status of the device is displayed as **Applying Configuration** and then changes to **Operational**.

# **Configuring a RUCKUS Edge Link Aggregation Group**

To configure a Link Aggregation Group (LAG), follow these steps:

A RUCKUS Edge device or cluster of devices must already be onboarded and in operational state.

1. On the RUCKUS One navigation bar, click on **Gateway** > **RUCKUS Edge**.

This displays the RUCKUS Edge devices.

- 2. Select a device and click the  $\pm$  icon to expand and view the associated devices.
- 3. Click on the device name. This displays the **Overview** page.
- 4. In the **Overview** page, click the **Configure** button on upper-right hand corner and click the **LAGs** sub-tab. Alternatively, you can directly click the **LAGs** tab on the **Overview** page and click **Configure LAG Settings**.

This displays LAG details page.

FIGURE 41 LAG Configuration

| hooting Services ( | (0) Timeline               |                                                                                                |                                                                                                    |                                                                                                    | ( Last 24 Ho                                                                                                    | More Act                                                                                                    | ions 🔻 Configure                                                                                                    |
|--------------------|----------------------------|------------------------------------------------------------------------------------------------|----------------------------------------------------------------------------------------------------|----------------------------------------------------------------------------------------------------|----------------------------------------------------------------------------------------------------|----------------------------------------------------------------------------------------------------|----------------------------------------------------------------------------------------------------|
| (                  | Ports<br>8                 | Storage Usage                                                                                  | Memory<br>5.86                                                                                                    | Usage<br>6B (13%)                                                                                                    | CPU Usage<br><b>18</b> %                                                                                                    |                                                                                                    | More Details                                                                                                    |
| ts LAGs            | Sub-Interfaces             |                                                                                                |                                                                                                    |                                                                                                    |                                                                                                    |                                                                                                    |                                                                                                    |
|                    |                            |                                                                                                |                                                                                                    |                                                                                                    |                                                                                                    |                                                                                                    | Configure LAG Setti                                                                                                    |
| scription LAG 1    | Type Status                | Admin Status                                                                                   | LAG Members                                                                                                    | Port Type                                                                                                    | Interface MAC                                                                                                    | IP Address                                                                                                    | ІР Туре                                                                                                    |
| LACP               | Up                         | Enabled                                                                                        | 2                                                                                                    | LAN                                                                                                    | 80:bc:37:22:7b:c1                                                                                                    | 192.168.151.160/24                                                                                                    | Static IP                                                                                                    |
|                    | ts LAGS<br>scription LAG 1 | hooting Services (0) Timeline Ports 8 ts LAGs Sub-Interfaces scription LAG Type Status LACP Up | hooting Services (0) Timeline          Ports       Storage Usage         8       27.3 GB (7%)         ts       LAGs         scription       LAG Type       Status         LACP       Up       Enabled | hooting Services (0) Timeline       Ports     Storage Usage     Memory       27.3 GB (7%)     5.86 G       ts     LAGs     Sub-Interfaces       scription     LAG Type     Status     Admin Status     LAG Members       LACP     Up     Enabled     2 | hooting Services (0) Timeline          Ports       Storage Usage       Memory Usage         Ports       27.3 GB (7%)       5.86 GB (13%)         ts       LAGs       Sub-Interfaces         scription       LAG Type       Status       Admin Status       LAG Members       Port Type         LACP       Up       Enabled       2       LAN | booting       Services (0)       Timeline       CPU Usage       CPU Usage       CPU Usage       18 %         Ports       8       27.3 GB (7%)       5.86 GB (13%)       18 %       18 %         ts       LAGs       Sub-Interfaces       Interface MAC       Interface MAC         LACP       Up       Enabled       2       LAN       80:bc:37:22:7b:c1 | hooting       Services (0)       Timeline         Ports       Storage Usage       Memory Usage       CPU Usage         8       27.3 GB (7%)       5.86 GB (13%)       18 %         ts       LAGs       Sub-Interfaces         scription       LAG Type       Status       Admin Status       LAG Members       Port Type       Interface MAC       IP Address         LACP       Up       Enabled       2       LAN       80bc:37:22:7bc1       192.168.151.160/24 |

5. In the LAGs page, click Add LAG.

This displays the Add LAG sidebar.

#### FIGURE 42 Add LAG

| E144_852_971_1              |                         |                   |             |           |           |                 |               | Edit LAG ×                                                                                                    |
|-----------------------------|-------------------------|-------------------|-------------|-----------|-----------|-----------------|---------------|----------------------------------------------------------------------------------------------------|
| General Settings Ports LAGs | Sub-Interfaces DNS Serv | ver Static Routes |             |           |           |                 |               | LAG Name                                                                                                    |
|                             |                         |                   |             |           |           |                 |               | Description                                                                                                    |
| 1 selected O Edit   Delete  |                         |                   |             |           |           |                 |               |                                                                                                    |
| LAG Name 🔺                  | Description             | LAG Type          | LAG Members | Port Type | IP Туре   | IP Address      | Subnet Mask   | LAG Type *                                                                                                    |
| UAG 2                       |                         | LACP (Active)     | 1           | LAN       | Static IP | 192.168.151.160 | 265.255.255.0 | LACP (Dynamic)                                                                                                    |
|                             |                         |                   |             |           |           |                 |               | Mate *         Transa *         Bare         Bare         Bare         Bare         Bare         Bare         Bare         Bare         Bare         Bare         Bare         Parel         Parel |

Enter the following details to add a LAG to the RUCKUS Edge device.

- LAG Name: Select name of the LAG from the drop-down list. The LAG name is a numeric value between 0 to 3. After the LAG is created, you cannot edit the LAG name.
- **Description**: Enter a meaningful short description about the LAG.
- LAG Type: The default type is LACP (Dynamic) as RUCKUS Edge does not support static LAG.
- Mode: Click the drop-down list and select the mode of the LAG. There are two types of modes:
  - Active : Always initiates Link Aggregation Control Protocol (LACP) and Protocol Data Unit (PDU) to the peer. This is the default mode for RUCKUS Edge LACP LAG.
  - *Passive* : Never initiates any LACP exchange on its own. It responds only after receiving LACP and PDU messages from the peer/ partner device. Hence, both peers cannot be in passive mode. At least one of the peers should be configured in active mode.
- **Timeout**: Time interval indicates how long the LACP should wait before declaring the partner as down. This interval also defines the rate at which LACP hello packets are exchanged among the peers. There are two types of timeout.
  - Long/Slow Timeout: The value of this timeout is 90 seconds. Hello packets are transmitted every 30 seconds. After 3 misses (3\*30s = 90 seconds), the peer information is flushed and LACP state is declared as down.
  - Short/Fast Timeout: The value of this timeout is 3 seconds. Hello packets are transmitted every 1 second. After 3 misses (3\*1s = 3 seconds), the peer information is flushed. This is the default timeout for RUCKUS Edge LACP LAG.
- Select LAG Members: A physical port associated with a LAG interface is a LAG member. To associate LAG members, select the ports which need to be a member of a LAG and enter the following details:
  - Port Type Select the type of port from the drop-down list.
    - > LAN: If LAN is selected as the port type, Use this LAG as Core LAG is activated for SD-LAN service.

#### Configuring and Verifying RUCKUS Virtual Edge on RUCKUS One Configuring a RUCKUS Edge Link Aggregation Group

- > Cluster: Select Cluster to connect two RUCKUS Edge devices for clustering in a High Availability (HA) deployment.
- IP Settings: Select one of the following for IP Assignment.
  - DHCP Dynamic Host Configuration Protocol (DHCP) is a client or server protocol that automatically provides and Internet Protocol (IP) with its host IP address.
  - Static/Manual Enter the IP address, Subnet Mask, and Gateway Protocol manually.

FIGURE 43 Add LAG - Examples of IP Settings Options

| Add LAG ×                    | Add LAG                      | × | Add LAG ×                    | Add LAG ×                    |
|------------------------------|------------------------------|---|------------------------------|------------------------------|
| LAG Name                     |                              |   | LAG Name                     |                              |
| LAG 2 🗸                      | LAG 2 -                      |   | LAG 2 -                      | LAG Name                     |
| Description                  | Description                  |   | Description                  | Description                  |
| Adding LAG for documentation | Adding LAG for documentation |   | Adding LAG for documentation | Adding LAG for documentation |
|                              | li                           |   |                              | le le                        |
|                              | LAG Type *                   |   | LAG Type *                   | LAG Type *                   |
| LACP (Dynamic)               | LACP (Dynamic) 👻             |   | LACP (Dynamic)               | LACP (Dynamic)               |
| Mode *                       |                              |   | Mode *                       | Mode *                       |
| Active 👻                     | Mode *                       |   | Active 🗸                     | Active 👻                     |
| Timeout *                    | Active 👻                     |   | Timeout *                    | Timeout *                    |
| Short 👻                      | Timeout *                    |   | Short 👻                      | Short                        |
| Select LAG members:          | Short 👻                      |   | Select LAG members:          | Select LAG members:          |
| Port1 Port Enabled           | Select LAG members:          |   | Port1 Port Enabled           | Port1 Port Enabled           |
| Port2 Port Enabled           | Port1 Port Enabled           |   | Port2 Port Enabled           | Port2 Port Enabled           |
| Port Type *                  | Port2 Port Enabled O         |   | Port Type *                  | Port Type *                  |
| LAN                          | Port Type *                  |   | LAN                          | Cluster                      |
| ✔ Use this LAG as Core LAG ⑦ | Cluster 🗸                    |   | ✓ Use this LAG as Core LAG ⑦ | LAG Enabled                  |
| LAG Enabled                  | LAG Enabled                  |   | LAG Enabled                  | IP Settings                  |
| ID Settings                  | IP Settings                  |   | ID Sottings                  | IP Assignment *              |
| IP Assignment *              | IP Assignment *              |   | IP Assignment *              |                              |
| DHCP                         | DHCP                         |   | O DHCP                       | Static/Manual                |
| Static/Manual                | Static/Manual                |   | Static/Manual                | IP Address *                 |
| -                            |                              | * | IP Address *                 | 192.168.101.1                |
| Cancel                       | Cancel                       | d | 192.168.101.1                | Subnet Mask *                |
|                              |                              |   | Subnet Mask *                | 255.255.0.0                  |
|                              |                              |   | 255.255.0.0                  |                              |
|                              |                              |   | Gateway *                    | Cancel Add                   |
|                              |                              |   | 192.168.100.2                |                              |
|                              |                              |   |                              | *                            |
|                              |                              |   | Cancel                       |                              |

6. After entering all the details, click **Add**.

The newly created LAG port is displayed in the RUCKUS Edge page under LAGs tab. You can also view the LAG information in the RUCKUS Edge Overview page.

#### FIGURE 44 New LAG with Port Information

| E144_852_971_1              |                |                          |             |           |           |                 |               | Edit LAG ×                   |
|-----------------------------|----------------|--------------------------|-------------|-----------|-----------|-----------------|---------------|------------------------------|
| General Settings Ports LAGs | Sub-Interfaces | DNS Server Static Routes |             |           |           |                 |               | LAG 2 V                      |
|                             |                |                          |             |           |           |                 |               | Description                  |
| 1 selected O Edit   Delete  |                |                          |             |           |           |                 |               |                              |
| LAG Name +                  | Description    | LAG Type                 | LAG Members | Port Type | IP Туре   | IP Address      | Subnet Mask   | LAG Type •                   |
| UAG 2                       |                | LACP (Active)            | 2           | LAN       | Static IP | 192.168.151.160 | 255.255.255.0 | LACP (Dynamic)               |
|                             |                |                          |             |           |           |                 |               | Mode *                       |
|                             |                |                          |             |           |           |                 |               | Active                       |
|                             |                |                          |             |           |           |                 |               | Timeout *                    |
|                             |                |                          |             |           |           |                 |               | Short •                      |
|                             |                |                          |             |           |           |                 |               | Select LAG members:          |
|                             |                |                          |             |           |           |                 |               | Port2 PortEnabled C          |
|                             |                |                          |             |           |           |                 |               | Port3 Port Enabled           |
|                             |                |                          |             |           |           |                 |               | Port4                        |
|                             |                |                          |             |           |           |                 |               | Port5                        |
|                             |                |                          |             |           |           |                 |               | Port6                        |
|                             |                |                          |             |           |           |                 |               | Port7                        |
|                             |                |                          |             |           |           |                 |               | Ports                        |
|                             |                |                          |             |           |           |                 |               | Fort Type *                  |
|                             |                |                          |             |           |           |                 |               | LAN                          |
|                             |                |                          |             |           |           |                 |               | 🔲 Use this LAG as Core LAG 💿 |
|                             |                |                          |             |           |           |                 |               | LAG Enabled                  |
|                             |                |                          |             |           |           |                 |               | IP Settings                  |
|                             |                |                          |             |           |           |                 |               | 192.168.151.160              |
|                             |                |                          |             |           |           |                 |               | Subnet Mask *                |
|                             |                |                          |             |           |           |                 |               | 255.255.255.0                |
|                             |                |                          |             |           |           |                 |               |                              |
|                             |                |                          |             |           |           |                 |               | Cancel Apply                 |

## **Configuring the DNS Server**

Manual DNS server configurations are supported at the device level. The DNS server, when configured manually, overrides the server list received from the DHCP option.

1. On the navigation bar, click Gateway > RUCKUS Edge.

This displays the **RUCKUS Edge** page.

2. Select a RUCKUS Edge device from the list and click **Configure**.

This displays the General Settings tab, by default.

3. Select the DNS Server tab and add the Primary and Secondary DNS Server IP addresses.

#### FIGURE 45 DNS Server

| RUCKUS Edges /<br>Ruckus Ed | dgel  | .44  |                |            |               |  |  | Back to device details |
|-----------------------------|-------|------|----------------|------------|---------------|--|--|------------------------|
| General Settings            | Ports | LAGs | Sub-Interfaces | DNS Server | Static Routes |  |  |                        |
| Primary DNS Server          |       |      |                |            |               |  |  |                        |
| 168.95.1.1                  |       |      |                |            |               |  |  |                        |
| Secondary DNS Server        |       |      |                |            |               |  |  |                        |
|                             |       |      |                |            |               |  |  |                        |
|                             |       |      |                |            |               |  |  |                        |
|                             |       |      |                |            |               |  |  |                        |
|                             |       |      |                |            |               |  |  |                        |
|                             |       |      |                |            |               |  |  |                        |
|                             |       |      |                |            |               |  |  |                        |
|                             |       |      |                |            |               |  |  |                        |
|                             |       |      |                |            |               |  |  |                        |
|                             |       |      |                |            |               |  |  |                        |
|                             |       |      |                |            |               |  |  |                        |
|                             |       |      |                |            |               |  |  |                        |
|                             |       |      |                |            |               |  |  |                        |
| Apply DNS Server            | Cance | !    |                |            |               |  |  |                        |

4. Click Apply DNS Server.

## **Configuring Static Routes**

Device-level static route configuration is supported at the device level.

If you are using a static IP, make sure the DNS server IP address is entered. Refer to Configuring the DNS Server on page 60 for details.

1. On the navigation bar, click Gateway > RUCKUS Edge.

This displays the **RUCKUS Edge** page.

Select a RUCKUS Edge from the list and click Configure.
 This displays the General Settings tab, by default.

3. Select the **Static Routes** tab and click **Add Route**.

This displays Add Static Route sidebar window. In this window, enter the following:

- Network Address: Is a host on a communication network. Enter the network IP address.
- Subnet Mask: Is a 32-bit number created by the host. Enter a valid subnet mask.
- Gateway: Is a system between two different networks. Enter a valid gateway address.

#### FIGURE 46 Add Static Route

| RUCKUS Edges /<br>Ruckus Edge 144        |                              | Edit Static Route × |
|------------------------------------------|------------------------------|---------------------|
|                                          |                              | Network Address *   |
| General Settings Ports LAGs Sub-Interfac | ces DNS Server Static Routes | 10.141.0.0          |
|                                          | Add Route                    | Subnet Mask *       |
| 1 selected 😵 Edit   Delete               |                              | 255.255.0.0         |
| Network Address Subnet Mask Gatewa       | y                            | Gateway *           |
|                                          |                              | 10.141.10.254       |
| ✓ 10.141.0.0 255.255.0.0 10.141.10       | 0.254                        |                     |
|                                          |                              |                     |
|                                          |                              |                     |
|                                          |                              |                     |
|                                          |                              |                     |
|                                          |                              |                     |
|                                          |                              |                     |
|                                          |                              |                     |
|                                          |                              |                     |
|                                          |                              |                     |
| Apply Static Routes Cancel               |                              | Cancel              |

- 4. Click Add.
- 5. Click Apply Static Routes.

# Preparing the ESXi Server for RUCKUS Virtual Edge Deployment

Before deploying a RUCKUS Virtual Edge, as a prerequisite you must configure the ESXi host to use Network Time Protocol (NTP) for time synchronization and enable PCI passthrough on the server hardware NIC ports that will be used for RUCKUS Virtual Edge.

## **Configuring NTP on the ESXi Server**

Before deploying a RUCKUS Virtual Edge device, as a prerequisite you must configure Network Time Protocol (NTP) to synchronize the time of the ESXi server with the external NTP server.

Complete the following steps to configure NTP on the ESXi server.

- 1. Log in to the ESXi server.
- 2. Select Host > Manage.
- 3. Under the System tab, select Time & date and click Edit NTP Settings.

This displays the Edit NTP Settings window.

FIGURE 47 Configuring NTP Settings on the ESXi Server

| Navigator                                                                                              | alhost.localdomain - Manage                                           |                                                  |
|----------------------------------------------------------------------------------------------------|-----------------------------------------------------------------------|--------------------------------------------------|
| Host     Syst       Manage     Monitor                                                                 | tem Hardware Licensing Packages                                       | Services Security & users                        |
| Virtual Machines Virtual Machines Virtual Machines Melvin-vse-20230921-s Monitor Melvin-vse-20230921-s | tostart Current date and tin<br>rap NTP service status<br>NTP servers | Monday, September 25, 2023, 05:48:02 UTC Running |
| More VMs  Storage  More VMs  More VMs  Networking                                                      | PTP client<br>PTP service status<br>Network interface                 | Disabled<br>Stopped<br>                          |

4. In the Edit NTP Settings window, select the Use Network Time Protocol (enable NTP client) option.

FIGURE 48 Editing NTP Settings

| localhost.localdomain - Ma                                                                                   | inage                                                                                                    |                                                                   |          |                                          |  |  |  |  |
|----------------------------------------------------------------------------------------------------|----------------------------------------------------------------------------------------------------|-------------------------------------------------------------------|----------|------------------------------------------|--|--|--|--|
| System Hardware                                                                                              | Licensing                                                                                                    | Packages                                                          | Services | Security & users                         |  |  |  |  |
| Advanced settings                                                                                            | / Ec                                                                                                    | 🧨 Edit NTP Settings 📔 🥒 Edit PTP Settings 📔 🤁 Refresh 📗 🎇 Actions |          |                                          |  |  |  |  |
| Autostart                                                                                                    | Cur                                                                                                    | rent date and tim                                                 | e        | Monday, September 25, 2023, 05:48:02 UTC |  |  |  |  |
| Time & date                                                                                                  | NTE                                                                                                    | <sup>o</sup> service status                                       |          | Running                                  |  |  |  |  |
|                                                                                                    | NTF                                                                                                    | P servers                                                         |          | 1. ntp.ruckuswireless.com                |  |  |  |  |
| Edit NTP Settings                                                                                            |                                                                                                    |                                                                   | _        |                                          |  |  |  |  |
| Specify how the date and tim<br>Manually configure the date<br>09/25/2023 1:50 PM<br>Use Network Time Protoc | Specify how the date and time of this host should be set.          Manually configure the date and time on this host         09/25/2023 1:50 PM         Ise Network Time Protocol (enable NTP client) |                                                                   |          |                                          |  |  |  |  |
| NTP service startup pe                                                                                       | olicy                                                                                                    | Start and stop with host $\lor$                                   |          |                                          |  |  |  |  |
| NTP servers                                                                                                  |                                                                                                    | Separate servers with commas, e.g. 10.31.21.2, fe00::2800         |          |                                          |  |  |  |  |
|                                                                                                    |                                                                                                    |                                                                   |          | Save Cancel                              |  |  |  |  |

- 5. For NTP service startup policy, select Start and stop with host from the list.
- 6. For NTP servers, enter the IPv4 or IPv6 address for one or more NTP servers.
- 7. Click Save.

#### **Enabling PCI Passthrough on the ESXi Server**

For certain NIC ports, you need to enable PCI passthrough on the ESXi hardware page first. Before enabling or disabling the PCI passthrough, you must reboot the entire ESXi system if the ESXi version is lower than 7.0.

To activate a PCI passthrough interface on a NIC port planned for the RUCKUS Virtual Edge, complete the following steps.

- 1. On the ESXi Management page, click Manage.
- 2. Select the Hardware tab.

3. Click **PCI devices** to display all PCI devices on ESXi.

#### FIGURE 49 PCI Devices

| vmware" ESXi"                       |                        |                                                                  |              |                                                              |                           |            |                    | root@10.206.5.36 -     | Help 🗕  | Q Search            | - |
|-------------------------------------|------------------------|------------------------------------------------------------------|--------------|--------------------------------------------------------------|---------------------------|------------|--------------------|------------------------|---------|---------------------|---|
| Successfully toggled passthrough fe | or devices dismiss     |                                                                  |              |                                                              |                           |            |                    |                        |         |                     | × |
| 👻 🔋 Host                            | System Hardware Lice   | nsing Packages                                                   | Services     | Security & users                                             |                           |            |                    |                        |         |                     |   |
| Manage                              |                        |                                                                  | _            |                                                              |                           |            |                    |                        |         |                     |   |
| Monitor                             | PCI Devices            | 😽 Toggle passthroug                                              | h 🥖 Config   | ure SR-IOV 🥒 Hard                                            | iware label 🔹 Reboot h    | iost 🕑 R   | Refresh            |                        | Q Sei   |                     |   |
| Si Virtual Machines                 | Power Management       | Address                                                          | ✓ Descrip    | otion                                                        |                           | ~          | SR-IOV             | - Passthrough          | ✓ Hardw | are Label 🗸         |   |
| Storage                             |                        | 0000:03:00                                                       | 0 Matrox     | Electronics Systems Lt                                       | d. Integrated Matrox G200 | eW3 Gra    | Not capable        | Disabled               |         |                     |   |
|                                     |                        | 0000:18:00.0                                                     | Broado       | om PERC H740P Adap                                           | iter                      |            | Not capable        | Disabled               |         |                     |   |
|                                     |                        | 0000:19:00.3                                                     | Intel(R)     | Ethernet Controller X7                                       | 10 for 10GbE SFP+         |            | Not capable        | Active                 |         |                     |   |
|                                     |                        | 0000:19:00.2                                                     | ! Intel(R)   | Ethernet Controller X7                                       | 10 for 10GbE SFP+         |            | Not capable        | Active                 |         |                     |   |
|                                     |                        | 0000:19:00.1 Intel(R) Ethernet Controller X710 for 10GbE SF      |              |                                                              | 10 for 10GbE SFP+         |            | Not capable Active |                        |         |                     |   |
|                                     |                        | 0000:19:00.0                                                     | ) Intel(R)   | Intel(R) Ethernet Controller X710 for 10GbE SFP+ Not capable |                           |            |                    | Active                 |         |                     |   |
|                                     |                        | 0000:3b:00.3 Intel(R) Ethernet Controller X710/X557-AT 10GBASE-T |              | Not capable                                                  | Active                    |            |                    |                        |         |                     |   |
|                                     |                        | 0000:3b:00.                                                      | 2 Intel(R)   | ) Ethernet Controller X7                                     | 10/X557-AT 10GBASE-T      |            | Not capable        | Active                 |         |                     |   |
|                                     |                        | O000:3b:00.                                                      | I Intel(R)   | ) Ethernet Controller X7                                     | 10/X557-AT 10GBASE-T      |            | Not capable        | Enabled / Needs rebo   | ot      |                     |   |
|                                     |                        | ✓ 0000:3b:00.                                                    | 0 Intel(R)   | Ethernet Controller X7                                       | 10/X557-AT 10GBASE-T      |            | Not capable        | Enabled / Needs rebo   | ot      |                     |   |
|                                     |                        | 0000:5e:00.                                                      | I Intel(R)   | ) Ethernet Controller XL                                     | .710 for 40GbE QSFP+      |            | Not capable        | Disabled               |         |                     |   |
|                                     |                        | 0000:5e:00.                                                      | D Intel(R)   | Ethernet Controller XL                                       | .710 for 40GbE QSFP+      |            | Not capable        | Active                 |         |                     |   |
|                                     |                        | 0000:5f:00.1                                                     | Intel(R)     | ) Ethernet Controller X7                                     | 10 for 10GbE SFP+         |            | Not capable        | Active                 |         |                     |   |
|                                     |                        |                                                                  |              |                                                              |                           |            | ••••               | •                      |         |                     |   |
|                                     | 💼 Recent tasks         |                                                                  |              |                                                              |                           |            |                    |                        |         |                     |   |
|                                     | Task                   | ✓ Target                                                         | ~            | Initiator ~                                                  | Queued ~                  | Started    | ~                  | Result 🔺               |         | Completed v         | ~ |
|                                     | Update Passthru Config | R740-SerRoom.ruc                                                 | us-wsg.local | root                                                         | 03/04/2023 11:44:19       | 03/04/2023 | 11:44:19           | Completed successfully |         | 03/04/2023 11:44:19 |   |
|                                     | Update Passthru Config | R740-SerRoom.ruc                                                 | us-wsg.local | root                                                         | 03/04/2023 11:43:11       | 03/04/2023 | 11:43:11           | Completed successfully |         | 03/04/2023 11:43:12 |   |
|                                     | Update Passthru Config | R740-SerRoom.ruc                                                 | us-wsg.local | root                                                         | 03/04/2023 11:44:38       | 03/04/2023 | 11:44:38           | Completed successfully |         | 03/04/2023 11:44:38 |   |
|                                     |                        |                                                                  |              |                                                              |                           |            |                    |                        |         |                     |   |
|                                     |                        |                                                                  |              |                                                              |                           |            |                    |                        |         |                     |   |

- 4. Select the NIC ports that you want to use as PCI ports.
- 5. Click Toggle Passthrough to activate PCI mode for selected NIC port.

The system prompts the user to restart the ESXi system.

6. Click **Reboot host** to restart ESXi.

The ESXi system reboots.

# Configuring vSwitch on the ESXi Server for RUCKUS Virtual Edge

This task comprises configurations on the ESXi server to add a standard virtual switch (vSwitch) on the ESXi server (facilitating RUCKUS Virtual Edge connectivity with the network), add the vSwitch to a port group, and deploy the RUCKUS Virtual Edge and port group.

To configure a vSwitch on the ESXi server for RUCKUS Virtual Edge connectivity, perform the following:

- 1. Log in to the ESXi server.
- Disable Peripheral Component Interconnect (PCI) passthrough mode on the RUCKUS Virtual Edge NIC ports. In the ESXi Navigator menu, select Host > Manage. Click the Hardware tab, then click PCI Devices. Select the RUCKUS Virtual Edge NIC ports to disable, then click Toggle Passthrough.

The status displayed in the Passthrough column changes to **Disabled**.

FIGURE 50 PCI Passthrough Mode Disabled

| vmware" ESXi"    | /           |               | /<br>     |                  |                                               | root@10.1     | 76.182.105 👻 📔 | Help 👻 📔 🝳    | Search -   |
|------------------|-------------|---------------|-----------|------------------|-----------------------------------------------|---------------|----------------|---------------|------------|
| 📲 Navigator      | localhost   | localdomain - | Manage    |                  |                                               |               |                |               |            |
|                  | System      | Hardware      | Licensing | Packages         | Services Security & users                     |               |                |               |            |
| Manage           |             |               |           |                  |                                               |               |                |               |            |
| Monitor          | PCI Devi    | ces           | a 🗧 🗧     | Foggle passthrou | gh 🥜 Configure SR-IOV 🥜 Hardware label        | 💽 Reboot host | C Refresh      | Q Sear        | :h         |
| Virtual Machines | Power M     | anagement     |           | Address 🗸        | Description                                   | ~             | SR-IOV 🗸       | Passthrough 🗸 | Hardware 🗸 |
| Storage          |             |               |           | 0000:00:00.0     | Intel(R) Host bridge                          |               | Not capable    | Not capable   | 1          |
| Networking 2     |             |               |           | 0000:00:01.0     | Intel(R) PCI bridge                           |               | Not capable    | Not capable   |            |
|                  |             |               | □         | 0000:01          | Intel(R) Ethernet Controller X710 for 10GBASE | -т            | Disabled       | Active        |            |
|                  |             |               | Ο         | 0000:01          | Intel(R) Ethernet Controller X710 for 10GBASE | -т            | Disabled       | Active        |            |
|                  |             |               |           | 0000:00:01.1     | Intel(R) PCI bridge                           |               | Not capable    | Not capable   |            |
|                  |             |               | Ο         | 0000:02          | Intel(R) Ethernet Controller X710 for 10GBASE | -т            | Disabled       | Disabled      |            |
|                  |             |               | □         | 0000:02          | Intel(R) Ethernet Controller X710 for 10GBASE | -T            | Disabled       | Active        |            |
|                  |             |               |           |                  |                                               |               |                |               | 25 items 🆼 |
|                  |             |               |           |                  |                                               |               |                |               |            |
|                  | 🔋 Recent ta | sks           |           |                  |                                               |               |                |               |            |

3. In the ESXi Navigator menu, select Networking and click the Virtual switches tab.

In the Virtual switches window, click Add standard virtual switch. This displays Add standard virtual switch - New switch window. In this screen, enter the following details:

- **vSwitch Name**: Enter a name to identify the switch.
- MTU: Maximum Transmission Unit, limits data packet size for any network device. Enter the data packet size limit. The default value is 1500.
- Uplink 1: Uplink port is used to connect the virtual switch to a physical switch. Select the uplink port from the drop-down list.
- Link Discovery: This layer advertises information to directly connected peer/neighbors.
- Security: In this section, the options are to Accept or Reject various security options.

#### NOTE

Accept all the security options.

- Promiscuous mode: Allows a network device to intercept and read each network packet that arrives in its entirety.
- MAC address changes: Allows ESXi to accept or reject requests to change the effective MAC address of a virtual machine to a different address than the initial MAC address.
- Forged Transmits: When accepted, the ESXi server does not check the virtual machine traffic for fake MAC addresses.

FIGURE 51 Add Standard Virtual Switch - New Switch

| Add standard virtual switch - vSwit | La Add standard virtual switch - vSwitch_NIC5 |  |  |  |  |  |  |  |  |  |
|-------------------------------------|-----------------------------------------------|--|--|--|--|--|--|--|--|--|
| 🔜 Add uplink                        |                                               |  |  |  |  |  |  |  |  |  |
| vSwitch Name                        | vSwitch_NIC5                                  |  |  |  |  |  |  |  |  |  |
| MTU                                 | 1500                                          |  |  |  |  |  |  |  |  |  |
| Uplink 1                            | vmnic5 - Up, 10000 mbps ~                     |  |  |  |  |  |  |  |  |  |
| Link discovery                      | Click to expand                               |  |  |  |  |  |  |  |  |  |
| - Security                          |                                               |  |  |  |  |  |  |  |  |  |
| Promiscuous mode                    | ● Accept ○ Reject                             |  |  |  |  |  |  |  |  |  |
| MAC address changes                 | ● Accept ○ Reject                             |  |  |  |  |  |  |  |  |  |
| Forged transmits                    | ● Accept ○ Reject                             |  |  |  |  |  |  |  |  |  |
|                                     |                                               |  |  |  |  |  |  |  |  |  |
|                                     | Add Cancel                                    |  |  |  |  |  |  |  |  |  |

4. Click **Add**. The new vSwitch is added.

- 5. After creating a new switch, add the switch to the port group. To add the switch, click the **Port groups** tab. This displays the **Add Port Group** window. In this window, enter the following details:
  - Name: Enter a name to identify the port group.
  - VLAN ID: Enter the VLAN ID of the broadcasting domain. For the RUCKUS Virtual Edge device enter 4095 as VLAN ID.
  - Virtual Switch: Select the configured virtual switch from the drop-down list.
  - Security: Select Accept for all options. Refer to the Add standard virtual switch New switch information in Step 3 for descriptions of the Security options and recommended selections.

#### FIGURE 52 Add Port Group

| <b>vm</b> ware <sup>®</sup> ESXi <sup>®</sup> |                                                            |                                  | root@10.176.182.105 ▼ Help ▼             | Q Search - |
|-----------------------------------------------|------------------------------------------------------------|----------------------------------|------------------------------------------|------------|
| Navigator                                     | 🧕 localhost.localdomain - Net                              | working                          |                                          |            |
| ✓ ☐ Host<br>Manage                            | Port groups Virtual swite                                  | ches Physical NICs VMkernel      | NICs TCP/IP stacks Firewall rules        |            |
| Monitor                                       | Sector 2015 Add port group 🥒 Edit                          | settings   🤁 Refresh   🎆 Actions |                                          | Search     |
| ▼                                             | Name                                                       | Add port group - PGRP_NIC5       |                                          | VMs V      |
| ✓ I Vswitch_vSmartEdge-1<br>Monitor           | <ul> <li>VM Network</li> <li>Management Network</li> </ul> | Name                             | PGRP_NIC5                                | 0<br>N/A   |
| More VMs                                      |                                                            | VLAN ID                          | 4095                                     | 2 items 🦼  |
| Networking 1                                  |                                                            | Virtual switch                   | vSwitch_NIC5 ~                           |            |
| ▶ 🧕 port_nic5                                 |                                                            | ▼ Security                       |                                          |            |
| More networks                                 |                                                            | Promiscuous mode                 | ● Accept ○ Reject ○ Inherit from vSwitch |            |
| •                                             |                                                            | MAC address changes              | ● Accept ○ Reject ○ Inherit from vSwitch |            |
|                                               |                                                            | Forged transmits                 | ● Accept ○ Reject ○ Inherit from vSwitch |            |
|                                               |                                                            |                                  |                                          |            |
|                                               | -                                                          |                                  | Add                                      |            |
|                                               | Recent tasks                                               |                                  |                                          |            |

6. Click Add. The new port group is added and associated with the new vSwitch.

- After the port group is configured, deploy the vSwitch and the port group by editing the virtual machine settings. To edit the virtual machine settings, perform the following:
  - a. In the ESXi Navigator menu, select Virtual Machines.
  - b. Right-click on the vSwitch that you just added and select the Edit settings option. This displays Edit settings window.

#### FIGURE 53 Edit Settings - 1

| vmware" esxi" |                                                                                                  |                                                                                                    |              |                        |                                     |   |
|---------------|--------------------------------------------------------------------------------------------------|----------------------------------------------------------------------------------------------------|--------------|------------------------|-------------------------------------|---|
| Navigator 🗆   | 😚 localhost.localdomain - Virtual Machin                                                         | nes                                                                                                    |              |                        |                                     |   |
| VmWare' ESXi' | Create / Register VM Consult<br>Create / Register VM Consult<br>Virtual machine<br>Culck filters | es<br>ole Power on Power off Power off Old<br>Odd Oc_vm_virtual_edge<br>Odd Odd Odd Odd Odd Odd Odd Odd Odd Odd                                                                                                    | Suspend C Re | ffresh   🏠 Actions<br> | Guest OS<br>CentOS 4/5/6/7 (64-bit) | ~ |
|               |                                                                                                  | Image: Second Second |              |                        |                                     |   |

#### FIGURE 54 Edit Settings - 1

|                              | -            |                         |  |         |   |
|------------------------------|--------------|-------------------------|--|---------|---|
| Add hard disk MI Add network | kadapter 🔚 A | Add other device        |  |         |   |
| F 🔲 CPU                      | 4 ~          | 4 ~ 🛈                   |  |         |   |
| • 🚟 Memory                   | 8            | GB v                    |  |         |   |
| + 🖾 Hard disk 1              | 32           | GB v                    |  |         | ¢ |
| SCSI Controller 0            | LSI Logic    | LSI Logic SAS 🕹         |  |         | ¢ |
| Serial Port 1                | Use netw     | Use network             |  | Connect | C |
| Mill NetworkAdapter 1        | VM Netwo     | VM Network_20.10        |  | Connect | ¢ |
| NetworkAdapter 2             | VM Netwo     | VM Network_10.100       |  | Connect | ¢ |
| Video Card                   | Specify cu   | Specify custom settings |  |         |   |

- 8. In the Edit settings window, click Add network adapter.
- 9. Configure the following network adapter settings:
  - CPU: Select the number of CPUs required for this device.
  - Memory: Select the memory requirement in GB.
  - Hard disk 1: Select the hard disk size in GB.
  - SCSI Controller 0: Select the primary controller for managing SCSI devices.
  - Network Adapter 1: Select the network adapter and select Connect.
  - Video Card: Select the video card.
- 10. Click Save.
- 11. Start the RUCKUS Edge device by right-clicking on the name of your RUCKUS Virtual Edge machine and selecting the **Power** option. The interfaces are recognized, and the name is displayed as **VMXNET**.
## **Configuring Dynamic Resource Allocation**

CPU resources are dynamically allocated for RUCKUS Virtual Edge services and applications. You can change the number of CPU resources available for allocation, which will result in automatic adjustments that facilitate optimal utilization of the available resources.

This adjustment process relies on three distinct criteria and selects the optimal combination based on the following factors:

- Network Throughput: Ensuring efficient data transfer rates.
- System Scalability: Adapting to varying system sizes.
- 3rd Party Application Compatibility: Meeting the demands of third-party applications.

The existing default hardware resources bundled with the OVA images consist of 4 CPU cores and 8 GB of memory.

## FIGURE 55 Hardware VM CPU resource I

|                                                                                                    |                              | Network# show resource-manager                                                                                                    |  |  |  |  |
|----------------------------------------------------------------------------------------------------|------------------------------|----------------------------------------------------------------------------------------------------|--|--|--|--|
| ✓ Hardware Configuration                                                                                                    |                              | Resource Info:                                                                                                    |  |  |  |  |
| CPU                                                                                                    | 2 vCPUs                      |                                                                                                    |  |  |  |  |
| Memory                                                                                                    | 8 GB                         | Node Resources:                                                                                                    |  |  |  |  |
| Hard disk 1                                                                                                    | 32 GB                        | Node Allocatable CPU: 2000m                                                                                                    |  |  |  |  |
| ▶ DID Serial port 1                                                                                                    | Remote telnet://:49794       | Node Unarrocated CPU: Uni                                                                                                    |  |  |  |  |
| Network adapter 1                                                                                                    | Bing_DataPlane_Data_140 (Cor | Configured Resources:                                                                                                    |  |  |  |  |
| ▶ 🛄 Video card                                                                                                    | 4 MB                         | System CPU resource: 750m                                                                                                    |  |  |  |  |
| Others                                                                                                    | Additional Hardware          | Data-Plane CPU resource: 1250m                                                                                                    |  |  |  |  |
| Resource Consumption     Consumed host CPU     2.4 GHz     Consumed host memory     7.44 GB     Active guest memory     5.76 GB |                              | Applied Resources:<br>Application Name: System<br>Utilized CPU: 750m<br>Attached with CPU ID: 0<br>Application Name: Data-Plane<br>Utilized CPU: 1250m<br>Control plane CPU resource: 250m<br>Data plane CPU resource: 1000m<br>Attached with CPU IDs: 1 |  |  |  |  |
|                                                                                                    |                              | (CPU resource type is in unit m: millicore)                                                                                                    |  |  |  |  |

To change the hardware CPU core resource to user-defined cores, such as 8 cores, log in to ESXi and perform the following:

- 1. In the ESXi Navigator menu, select Virtual Machines. Right-click on your RUCKUS Virtual Edge and select the Power option to powerdown the RUCKUS Virtual Edge device.
- 2. Right-click RUCKUS Virtual Edge and select the Edit settings option. In the Edit settings window, use the drop-down list to modify the CPU field. Click Save to save and apply the new configuration.
- 3. Right-click RUCKUS Virtual Edge and select the Power option to power-on the Edge device.

## FIGURE 56 Hardware VM CPU resource II

| doc_vm_virtual_edge     |                           | Ci Edit settings - doc_vm_virtual_edge (ESXI 5.1 virtual machine)                      |                                                                                                    |                                                                                                    |                                  |   |
|-------------------------|---------------------------|----------------------------------------------------------------------------------------|----------------------------------------------------------------------------------------------------|----------------------------------------------------------------------------------------------------|----------------------------------|---|
| 💕 Console 🛛 🔣 Monitor 📔 | off 🔢 Suspend 👩 Restart 📔 | Virtual Hardware VM Options Add hard disk. Read Add network adapter 🔄 Add other device |                                                                                                    |                                                                                                    |                                  |   |
|                         | 9                         | doc_vm_virtual_edge<br>Guest OS<br>Compatibility<br>VMware Tools<br>CPUs<br>Memory     | CPU     Memory     Memory     Mand disk 1     SCSI Controller 0     Serial Port 1     Mill NetworkAdapter 1 | 4         0           1         0           2         0           3         0           4         0           6         0           6         0           9         0           10         0 | ✓<br>✓<br>✓ Connect<br>✓ Connect | 0 |
|                         | 6                         | doc_vm_virtual_edge                                                                    | INE NetworkAdapter 2                                                                                        | VM Network_10,100                                                                                                    | Connect                          | 0 |
| ✓ General Information   | 6                         | Power >_                                                                               | - Inter card                                                                                                | Specify custom settings                                                                                                    | V                                |   |
| Networking              |                           | Guest OS                                                                               | • Hardware Configu                                                                                          | ration                                                                                                    |                                  |   |
| Mware Tools             | VMware To                 | Snapshots                                                                              |                                                                                                    | lation                                                                                                    | RUCPIIA                          |   |
| Storage                 | 1 disk                    | Console                                                                                | r La cro                                                                                                    |                                                                                                    | 0 VCFOS                          |   |
| Notes                   |                           | ,                                                                                      | Memory                                                                                                    |                                                                                                    | 8 GB                             |   |
|                         |                           | Autostart                                                                              | 🕨 🛄 Hard disk 1                                                                                             |                                                                                                    | 32 GB                            |   |
|                         | 0                         | Export                                                                                 | ▶ 🔤 Serial port 1                                                                                           |                                                                                                    | Remote telnet://:10545           |   |
|                         | 6                         | Export With Images                                                                     | Network adapter 1                                                                                           |                                                                                                    | VM Network_20.10 (Connected)     |   |
|                         | 🐉 Edit settings           |                                                                                        | Network adapter 2                                                                                           |                                                                                                    | VM Network_10.100 (Connected)    |   |
|                         |                           |                                                                                        | 🕨 🛄 Video card                                                                                              |                                                                                                    | 4 MB                             |   |

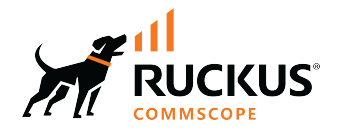

© 2024 CommScope, Inc. All rights reserved. 350 West Java Dr., Sunnyvale, CA 94089 USA https://www.commscope.com